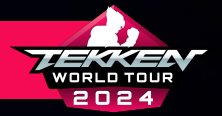

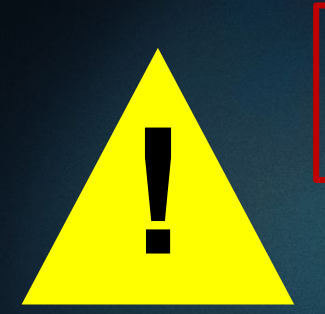

PLEASE ENSURE THAT YOU READ THE INSTRUCTIONS CAREFULLY AND COMPLETE ALL THE STEPS.

# TOURNAMENTS WILL NOT RECEIVE POINTS UNTIL THE APPLICATION HAS BEEN FILLED OUT COMPLETELY, THE TOURNAMENT'S RESULTS AND VODS HAVE BEEN VALIDATED, AND ALL THE STEPS IN THE ESPORTS TOURNAMENT PORTAL HAVE BEEN COMPLETED.

#### PLEASE PAY CLOSE ATTENTION, AS FOR THE TWT 2024 SEASON:

- ALL DOJO TOURNAMENT SUBMISSIONS MUST BE DONE MANUALLY THROUGH THE ESPORTS TOURNAMENT PORTAL PLATFORM
- ALL DOJO TOURNAMENTS REQUIRE A STREAM AND, AT MINIMUM, A FULL TOP 8 STREAM VOD TO BE REVIEWED FOR DOJO POINTS TO BE AWARDED
- ALL DOJO TOURNAMENTS NEED TO ABIDE BY THE <u>TWT 2024 LOGO USAGE GUIDELINES</u>
- TOURNAMENT ORGANIZERS ARE LIMITED TO HOSTING ONLY ONE TWT EVENT PER 96-HOUR TIME PERIOD
- IMPORTANT RULES TO NOTE:
  - RANDOM STAGE SELECT IS MANDATORY FOR EVERY SINGLE SET OF A MATCH
  - ONLY CHARACTER PRESET COSTUMES ARE LEGAL FOR TOURNAMENT USE
  - ONLY WINNERS FINALS, LOSERS FINALS, AND GRAND FINALS ARE BEST-OF-FIVE EACH TOURNAMENT

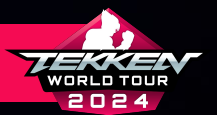

# TEKKEN WORLD TOUR: Dojo Application process

#### WELCOME TO THE TEKKEN WORLD TOUR 2024 SEASON!

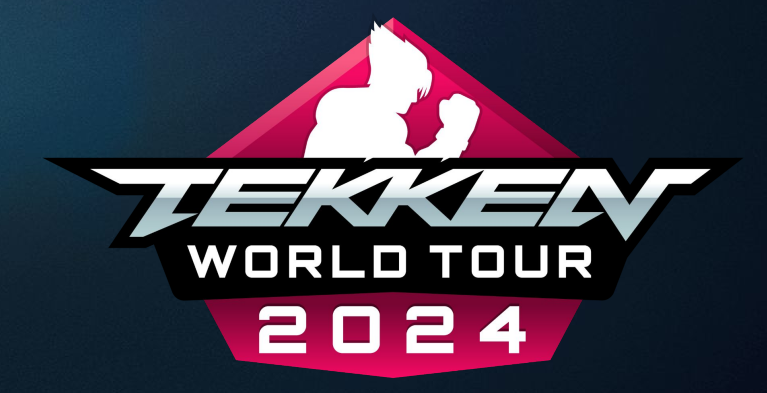

THE FOLLOWING PAGES WILL WALK YOU THROUGH TEKKEN WORLD TOUR 2024 REGISTRATION. TWT 2024 TOUR DATES: APRIL 13, 2024 - October 6, 2024

TEKKEN™8 & ©BANDAI NAMCO ENTERTAINMENT INC.

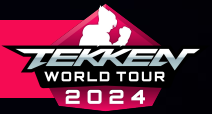

# TABLE OF CONTENTS

PAGE 5

PAGE 7

**PAGE 22** 

**PAGE 23** 

PAGE 25

**PAGE 28** 

**PAGE 43** 

**PAGE 51** 

PAGE 53

| ETP ACCOUNT CREATION             |
|----------------------------------|
| BANDAI NAMCO ID CREATION         |
| CREATING TOURNAMENT SITE ACCOUNT |
| SETTING UP START.GG ACCOUNT      |
| CONNECTING START.GG ACCOUNT      |
| START.GG TOURNAMENT CREATION     |
| START.GG DOJO SUBMISSION         |
| SETTING UP CHALLONGE ACCOUNT     |
| CONNECTING CHALLONGE ACCOUNT     |

| CHALLONGE TOURNAMENT CREATION   | PAGE 5 |
|---------------------------------|--------|
| CHALLONGE DOJO SUBMISSION       | PAGE 6 |
| SETTING UP TONAMEL ACCOUNT      | PAGE 6 |
| CONNECTING TONAMEL ACCOUNT      | PAGE 7 |
| TONAMEL TOURNAMENT CREATION     | PAGE 7 |
| TONAMEL DOJO SUBMISSION         | PAGE 8 |
| IMPORTANT TOUR DATES            | PAGE 8 |
| CHECKING EVENT RESULTS AND HELP | PAGE S |
|                                 |        |

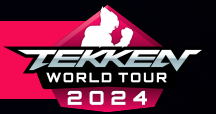

TEKKEN™8 & ©BANDAI NAMCO ENTERTAINMENT INC

### **DOJO REQUIREMENTS**

#### DOJO EVENTS MUST BE HELD UNDER THE FOLLOWING REGULATIONS AND APPROVED BY BNE:

- FOLLOW <u>TWT 2024 RULES</u>
- 1V1 DOUBLE ELIMINATION TOURNAMENT
  - ALL MATCHES (OTHER THAN TOP 3 MATCHES) MUST BE BEST-OF-THREE IN WHICH THE PLAYER WHO WINS 2 SETS FIRST WINS THE MATCH
  - WINNERS BRACKET FINALS, LOSERS BRACKET FINALS AND GRAND FINALS OF EACH TOURNAMENT EVENT BRACKET MUST BE BEST-OF-FIVE, IN WHICH THE PLAYER WHO WINS 3 SETS FIRST WINS THE MATCH
- PLATFORM: PLAYSTATION 5, XBOX SERIES X | S, OR STEAM
- OFFLINE ONLY
- BRACKET CREATED USING START.GG, CHALLONGE, OR TONAMEL

PLEASE PAY CLOSE ATTENTION TO THE FOLLOWING RULES FOR THE TWT 2024 SEASON:

- ALL DOJO TOURNAMENT SUBMISSIONS MUST BE DONE MANUALLY THROUGH THE ESPORTS TOURNAMENT PORTAL PLATFORM.
- ALL DOJO TOURNAMENTS REQUIRE A STREAM AND STREAM VOD TO BE REVIEWED FOR DOJO POINTS TO BE AWARDED.

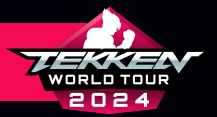

TEKKEN™8 & ©BANDAI NAMCO ENTERTAINMENT INC.

### **ETP ACCOUNT CREATION**

• THE TEKKEN WORLD TOUR 2024 SEASON IS RUN THROUGH The Tekken esports tournament Portal:

HTTPS://TEKKEN-ESPORTS.BN-ENT.NET/

• TO BE AN TOURNAMENT ORGANIZER FOR TEKKEN WORLD Tour 2024, you must be registered with the Tournament Portal Along with Start.gg, Challonge, AND/OR TONAMEL.

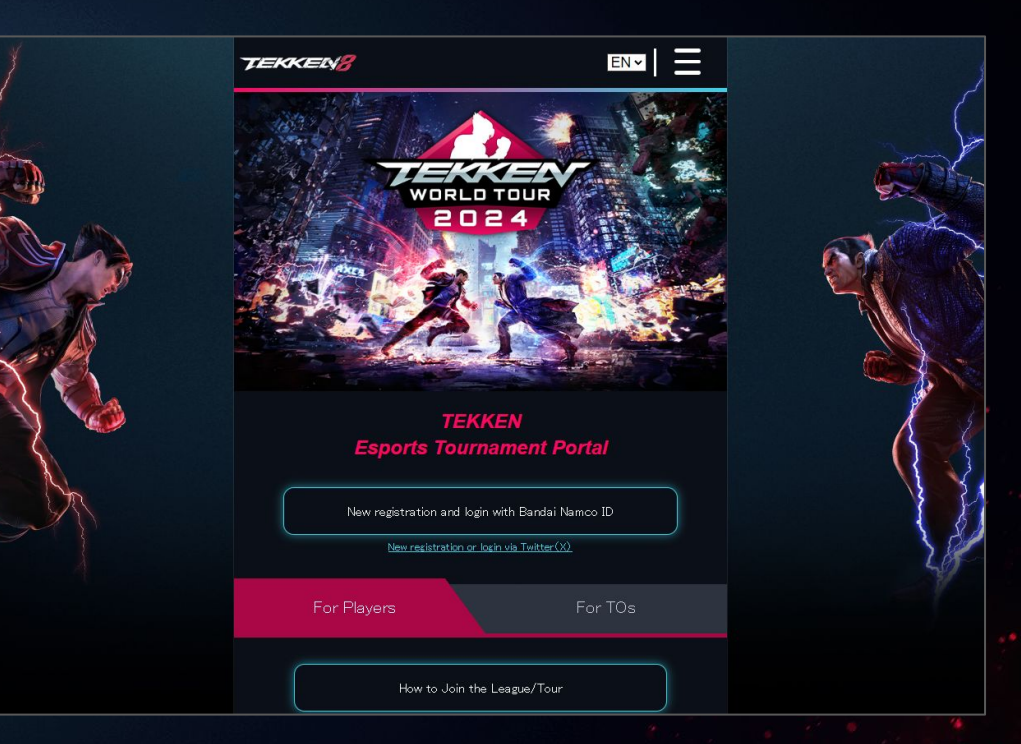

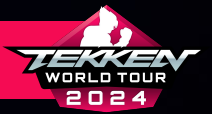

# **ETP ACCOUNT CREATION**

- ONCE ON THE HOMEPAGE OF THE ESPORTS TOURNAMENT Portal, scroll down to the "for tos" tab and click IT.
- A NEW BUTTON WILL BECOME AVAILABLE THAT SAYS "HOW to organize a tournament." Please click this.

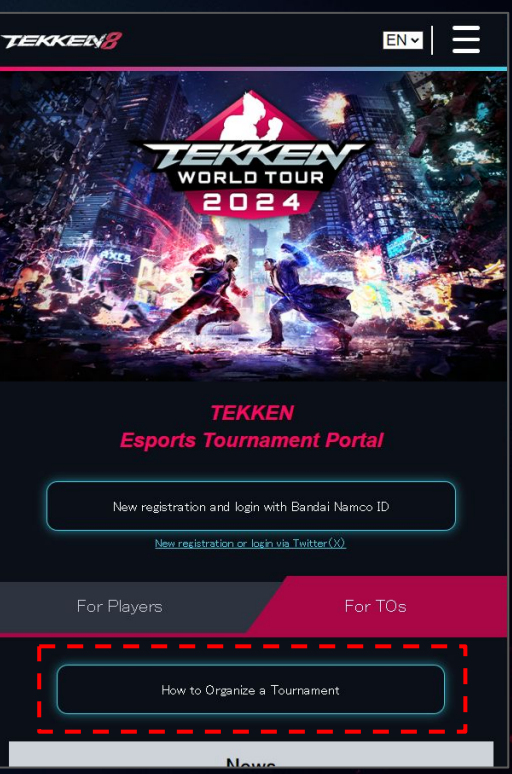

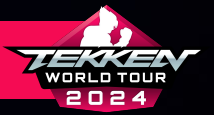

FOR STEP.1, YOU WILL NEED A BANDAI NAMCO ID.

• PLEASE SELECT "NEW REGISTRATION AND LOGIN WITH Bandai Namco Id"

| TEKKEN/ <mark>8</mark>                                                                   |                                              |                                              |                                     | EN 🗸                      | Ξ       |
|------------------------------------------------------------------------------------------|----------------------------------------------|----------------------------------------------|-------------------------------------|---------------------------|---------|
| STEP 1                                                                                   |                                              | STEP.2                                       |                                     | STEP.3                    |         |
| New registration an                                                                      | d login with                                 | <sup>‴</sup> Bandai Na                       | mco ID                              |                           |         |
| • The Esports Tourname                                                                   | nt Portal offers                             | the following s                              | erviœs                              |                           |         |
| <ul> <li>For players: registre</li> <li>For tournament on various leagues and</li> </ul> | ation and ranki<br>ganizers: comm<br>d tours | ng points in var<br>unity tourname           | ious leagues ar<br>nts that can is: | nd tours<br>sue points fo | r       |
| • A Bandai Namco ID (fre                                                                 | e of charge) is                              | required to use                              | the Esports Ti                      | ournament F               | Portal. |
| C                                                                                        | Login with t                                 | your Bandai M                                | Namco ID                            | )                         |         |
| <b>«</b> Back                                                                            |                                              |                                              |                                     |                           |         |
| Terms and Conditions                                                                     | Privacy Policy                               | Code                                         | e of Conduct                        |                           | FAQ     |
|                                                                                          | ~ТЕККЕ<br>″Europear                          | N World Tour" Officia<br>h TEKKEN Cup" Offic | l<br>cial                           |                           |         |
|                                                                                          | TEKKEN™8 & ®Ba                               | ndai Namco Enterta                           | inment Inc.                         |                           |         |

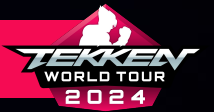

#### BANDAI NAMCO ID IMPORTANT NOTICE

- ETP WILL SOON END SUPPORT FOR TWITTER (X).
  - NEW REGISTRATION AND LOGIN TO THE ETP WITH TWITTER (X) WILL BE UNSUPPORTED AND UNAVAILABLE IN THE NEAR FUTURE.
- PLEASE USE "BANDAI NAMCO ID" FROM NOW ON.
  - FROM NOW ON, PLEASE USE YOUR BANDAI NAMCO ID AS YOUR NEW REGISTRATION AND LOGIN.
- BE SURE TO TRANSFER YOUR DATA!
  - DATA SUCH AS PAST RESULTS AND INFORMATION ON DOJO EVENTS CAN BE TRANSFERRED AFTER REGISTERING AND LOGGING IN WITH A NEW BANDAI NAMCO ID.
  - THE TRANSFER PERIOD IS SCHEDULED TO HAPPEN WITHIN 2024. PLEASE NOTE THAT The transfer deadline may be earlier or later depending on the policy of X corporation. After the transfer period, data cannot be restored, so we ask that you transfer your data as soon as possible.

| ortant informatior                                                                                                    | about how to login to the "TEKKEN Esports Tournament Portal (ETP)".                                                                                                    |
|----------------------------------------------------------------------------------------------------|----------------------------------------------------------------------------------------------------|
|                                                                                                    |                                                                                                    |
| <ul> <li>New registration<br/>near future.</li> </ul>                                                                                                    | n and login to the ETP with Twitter $\left( X\right)$ will be unsupported and unavailable in the                                                                                                    |
|                                                                                                    |                                                                                                    |
| • From now on, p                                                                                                    | lease use your Bandai Namco ID as your new registration and login.                                                                                                    |
|                                                                                                    |                                                                                                    |
| <ul> <li>Data such as particular such as particular such as a such as a such as such as a such as a such as a such as a such as a such as a su</li></ul> | ast results and information on Dojo events can be transferred after registering<br>ith a new Bandai Namco ID.                                                                                                    |
| • The transfer pe<br>may be earlier                                                                                                    | riod is scheduled to happen within 2023. Please note that the transfer deadline<br>or later depending on the policy of X Corporation. After the transfer period, data                                                                                                    |
|                                                                                                    | DERET ACCOMER SINCE TERAT MOLI TESTENCIRE MOLIFICIALIST SINC MOCOTI SINC FICINANIFINE                                                                                                    |
| When you login to<br>service (example:                                                                                                    | real, so we ask that you transier your bata as soon as possible.<br>the ETP with your Bandai Namco ID and connect to an external tournament<br>Start gg), the tournament information (registrations and results) will be connect<br>the ETD, as even to child its Pondri Namco Formationardis (out o Southart                                                                                                    |
| When you login to<br>service (example:<br>By registering on                                                                                                    | The the top with your Bandai Namco ID and connect to an external tournament<br>Start gg), the tournament information (regstrations and results) will be connect<br>the ETP, you agree to abide by Bandai Namco Entertainment's <u>Code of Conduc</u><br>Login with your Bandai Namco ID                                                                                                    |
| When you login to<br>service (example:<br>By registering on                                                                                                    | The the transformation of the second second |
| When you login to<br>service (avample<br>By registering on                                                                                                    | The the transformation of the second second |
| • When you login to<br>service (avample<br>• By registering on                                                                                                    | the ETP, with your Bandai Namco ID and connect to an external tournament<br>Start gg), the tournament information (regstrations and results) will be connect<br>the ETP, you agree to abide by Bandai Namco Entertainment's <u>Code of Conduc</u><br>Login with your Bandai Namco ID<br><u>Click here to register a new Bandai Namco ID</u><br>Privesy Policy Code of Conduct                                                                                                    |
| • When you login to<br>service (axample<br>• By registering on                                                                                                    | the ETP, with your Bandai Namco ID and connect to an external tournament. Start gg), the tournament information (regstrations and results) will be connect the ETP, you agree to abide by Bandai Namco Entertainment's <u>Code of Conduct Login with your Bandai Namco ID Click here to register a new Bandai Namco ID.  Privecy Policy Code of Conduct FAG "TBH: World Tour" Official "TBH: World Tour" Official "TBH: Nord Tour" Official "TBH: Nord Tour" Official</u>                                                                                                    |

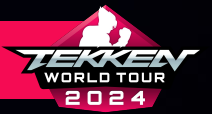

- IF YOU DO NOT HAVE A BANDAI NAMCO ID, PLEASE SELECT "Click here to register a New Bandai Namco Id"
- THESE PROMPTS WILL TAKE YOU TO ANOTHER PAGE FOR Bandai Namco ID

| Important information a                                                                                                    | bout how to login to the "TEKKEN Esports Tournament Portal (ETP)                                                                                                    |
|----------------------------------------------------------------------------------------------------|----------------------------------------------------------------------------------------------------|
| ETP will soon e                                                                                                    |                                                                                                    |
| <ul> <li>New registration a<br/>near future.</li> </ul>                                                                                                    | nd login to the ETP with Twitter (X) will be unsupported and unavailable in t                                                                                                    |
|                                                                                                    |                                                                                                    |
| <ul> <li>From now on, plea</li> </ul>                                                                                                    | se use your Bandai Namco ID as your new registration and login.                                                                                                    |
|                                                                                                    |                                                                                                    |
| <ul> <li>Data such as pas<br/>and logging in with</li> </ul>                                                                                                    | results and information on Dojo events can be transferred after registering<br>a new Bandai Namco ID                                                                                                    |
| <ul> <li>The transfer period</li> </ul>                                                                                                    | d is scheduled to hannen within 2023. Please note that the transfer deadlin                                                                                                    |
| may be earlier or<br>cannot be restore                                                                                                    | later depending on the policy of X Corporation. After the transfer period, da<br>d, so we ask that you transfer your data as soon as possible.                                                                                                    |
| When you login to t                                                                                                    | later depending on the policy of X Corporation. After the transfer period, ds<br>d, so we ask that you transfer your data as soon as possible.<br>The PTP with your Bandai Namoo ID and connect to an external tournament.                                                                                                    |
| When you login to t<br>service (example: S     By registering on th                                                                                                    | later depending on the policy of X Corporation. After the transfer period, do<br>d, so we ask that you transfer your data as soon as possible.<br>The ETP with your Bandai Namoo ID and connect to an external tournament<br>tartag), the tournament information (regettations and results) will be connec<br>e ETP, vou area to abide by Bondai Namoo Entratiament Code of Cond                                                                                                    |
| May be earlier or<br>cannot be restore     When you login to t<br>service (example: S     By registering on th                                                                                                    | later depending on the policy of X Composition. After the transfer period, ds<br>d, so we ask that you transfer your data as soon as possible<br>re ETP with your Bandai Namoo ID and connect to an external tournament<br>tart <u>a</u> ), the tournament information (registrations and results) will be connec<br>e ETP, you agree to abide by Bandai Namco Entertainments <u>Code of Cond</u>                                                                                       |
| <ul> <li>When the dearlier or cannot be restored</li> <li>When you login to the service (example: Solution)</li> <li>By registering on the service (example: Solution)</li> </ul>                                                                                                    | later depending on the policy of X Corporation. After the transfer period, di<br>d, so we ask that you transfer your data as soon as possible<br>re ETP with your Bandai Namco ID and connect to an external tournament<br>fart <u>sp</u> ), the tournament information (registrations and results) will be conne<br>to ETP, you agree to abide by Bandai Namco Entertainment's <u>Code of Cond</u>                                                                                     |
| may be earlier or<br>cannot be restore<br>when you login to t<br>service (example: S<br>• By registering on th                                                                                                    | Ister depending on the policy of X Corporation. After the transfer period, di<br>d, so we ask that you transfer your data as soon as possible.<br>The ETP with your Bandai Namco ID and connect to an external tournament<br>tart <u>a</u> ), the tournament information (registrations and results) will be connec<br>e ETP, you agree to abide by Bandai Namco Entertainment's <u>Code of Cond</u><br>Login with your Bendai Namco ID                                                 |
| may be earlief or<br>cannot be restore<br>envice (example: S<br>By registering on th                                                                                                    | later depending on the policy of X Corporation. After the transfer period, ds<br>d, so we ask that you transfer your data as soon as possible<br>re ETP, with your Bandai Namoo ID and connect to an external tournament<br>tart.gg), the tournament information (registrations and results) will be connec<br>e ETP, you agree to abide by Bandai Namoo Entertainment's <u>Code of Cond</u><br>Login with your Bandai Namoo ID<br><u>Click here to register a new Bandai Namoo ID</u>  |
| may be earlier or<br>cannot be restore<br>ervice (example: S<br>By registering on th                                                                                                    | Ister depending on the policy of X Composition. After the transfer period, ds<br>d, so we ask that you transfer your data as soon as possible<br>re ETP, with your Bandai Namoo ID and connect to an external tournament<br>tart.gg), the tournament information (registrations and results) will be connec<br>to ETP, you agree to abide by Bandai Namoo Entertainment's <u>Code of Cond</u><br>Login with your Bandai Namoo ID<br><u>Olick here to register a new Bandai Namoo ID</u> |
| may be earlier or<br>cannot be restored<br>ervice (example: S<br>By registering on the                                                                                                    | Ister depending on the policy of X Composition. After the transfer period, ds<br>d, so we ask that you transfer your data as soon as possible<br>re ETP with your Bandai Namoo ID and connect to an external tournament<br>tart.gg), the tournament information (registrations and results) will be connec<br>to ETP, you agree to abide by Bandai Namoo Entertainment's <u>Code of Cond</u><br>Login with your Bandai Namoo ID<br><u>Olick here to register a new Bandai Namoo ID</u>  |
| may be earlier or<br>cannot be restored<br>• When you login to the<br>service (example: S<br>• By registering on the<br>• By registering on the<br>• By registering on t | Ister depending on the policy of X Composition. After the transfer period, ds<br>d, so we ask that you transfer your data as soon as possible<br>re ETP with your Bandai Namoo ID and connect to an external tournament<br>tart.gg), the tournament information (registrations and results) will be connec<br>e ETP, you agree to abide by Bandai Namoo Entertainment's <u>Code of Cond</u><br>Login with your Bandai Namoo ID<br><u>Olick here to register a new Bandai Namoo ID</u>   |

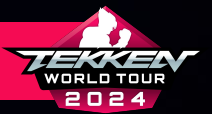

- IF YOU DO NOT HAVE BANDAI NAMCO ID AND HAVE SELECTED "CLICK HERE TO REGISTER A NEW BANDAI NAMCO ID":
  - PLEASE SIGN IN USING ANOTHER SERVICE ID OR CREATE AN ACCOUNT USING THE PROMPTS PROVIDED.

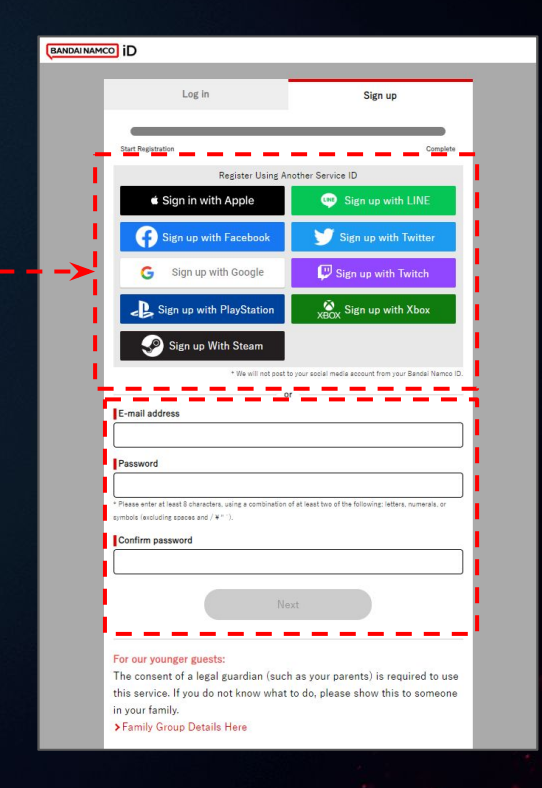

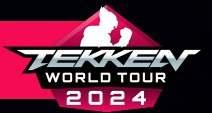

- AFTER ENTERING LOGIN INFORMATION AND/OR SIGNING UP WITH ANOTHER SERVICE ID, ENTER THE FOLLOWING RELEVANT INFORMATION:
  - COUNTRY / REGION OF RESIDENCE
  - DATE OF BIRTH IN YYYY, MM, DD FORMAT
- AFTER REVIEWING THE TERMS OF SERVICE, PRIVACY POLICY, TERMS OF SERVICE USE, SERVICE PRIVACY POLICY AND OTHER NOTICES/INFORMATION:
  - SELECT WHETHER YOU WOULD LIKE TO RECEIVE UPDATES AND OFFERS FROM BANDAI NAMCO AND PARTNERS
  - CHECK THE BOX NEXT TO "BY SIGNING UP FOR THIS ACCOUNT, I AGREE\_ To the above." And click "Agree"

| BANDAI NAMO | D ID                                                                                                    |
|-------------|----------------------------------------------------------------------------------------------------|
|             | Log in Sign up                                                                                                    |
|             | Start Registration Complete                                                                                                    |
|             | Sign up with Google                                                                                                    |
|             | Start Registration Complete                                                                                                    |
|             | Country/Territory of Residence Required<br>Select your country/region of residence.                                                                                               |
|             | North America 👻 United States of America 🗸                                                                                                    |
|             | Date of Birth Researced<br>Enter your date of birth.                                                                                                    |
|             | Y M D *Your date of birth can't be changed once g's set.                                                                                                    |
|             | Bandai Namco ID Terms of Service  > Terms of Service                                                                                                    |
|             | Bandai Namco ID Privacy Policy                                                                                                    |
|             | Privacy Policy                                                                                                    |
|             | Terms of Service Use                                                                                                    |
|             | Click here for terms of use                                                                                                    |
|             | Service Privacy Policy                                                                                                    |
|             | The Privacy Policy is here                                                                                                    |
|             | To provide you with this service, Bandai Namco Entertainment Inc. may share the<br>following information registered in your Bandai Namco ID to the relevant service<br>providers. |
|             | - Nickname *<br>- Gender<br>- Birthdate                                                                                                    |
|             | • Country 👻                                                                                                    |
|             | Keep maloggad in. (Details)                                                                                                    |
| >           | I would like to receive updates and offers related to Bandai Namco                                                                                                    |
|             | and their partners' services from you and your US affiliate, Bandai                                                                                                    |
|             | By signing up for this account, I agree to the above.                                                                                                    |
| >           | Cancel Agree                                                                                                    |

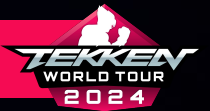

# **BANDAI NAMCO ID CREATION**

 PLEASE REVIEW AND SELECT WHETHER YOU WOULD LIKE TO OPT-IN TO HAVE PERSONAL INFORMATION USED FOR "AD TARGETING" AND/OR "ANALYTICS" OR NOT.

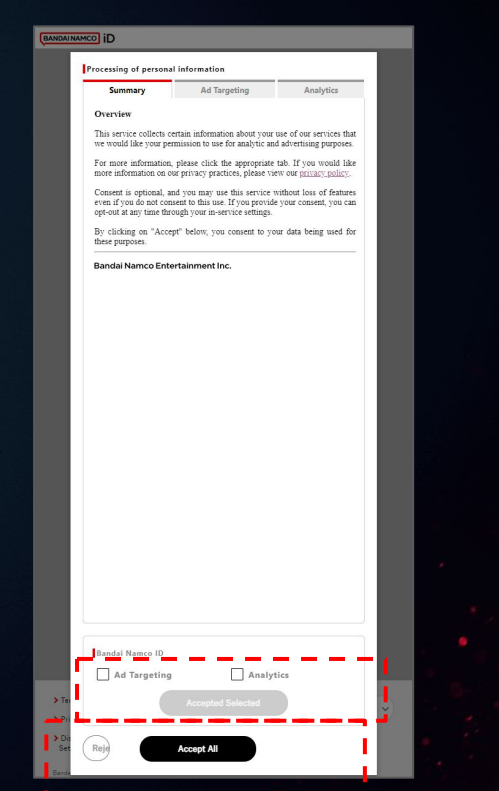

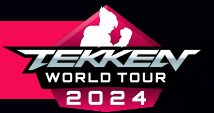

- YOUR BANDAI NAMCO ID SIGN-UP HAS BEEN COMPLETED.
- MAKE SURE TO SAVE YOUR CUSTOMER ID IN THE EVENT YOU LOSE Your Bandai Namco ID or are unable to login using your Credentials.
- SELECT "TO SERVICE" TO RETURN BACK TO THE ESPORTS Tournament Portal.

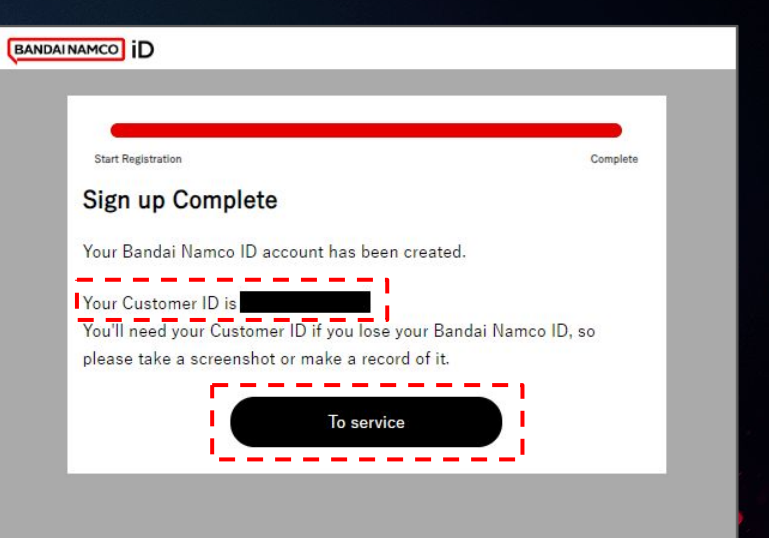

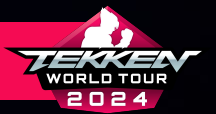

TEKKEN™8 & ©BANDAI NAMCO ENTERTAINMENT INC.

### **BANDAI NAMCO ID LOGIN**

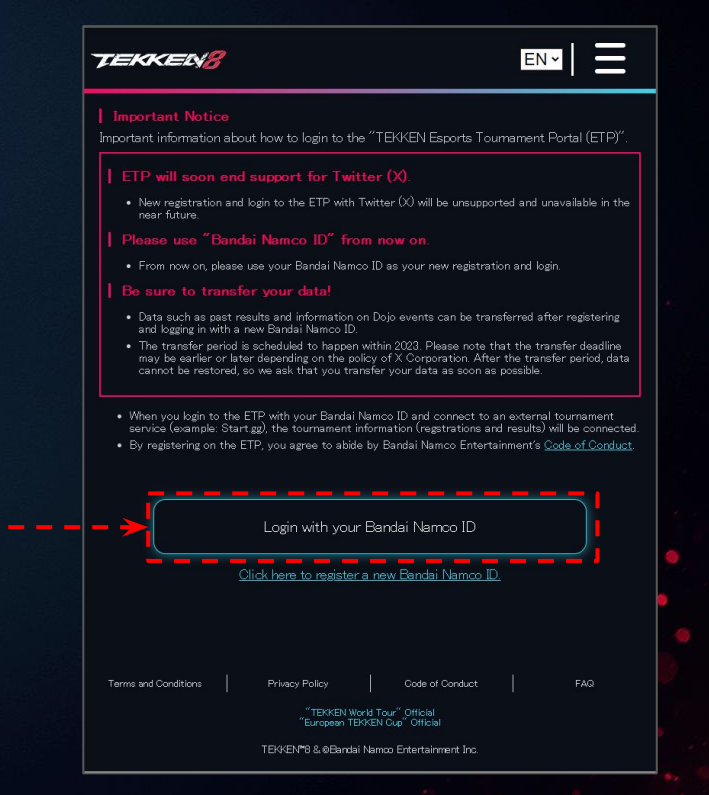

- IF YOU JUST CREATED YOUR BANDAI NAMCO ID, YOU SHOULD Already be logged in.
- IF YOU ARE NOT LOGGED IN ALREADY, SELECT "LOGIN WITH Your Bandai Namco Id"
- THESE PROMPTS WILL TAKE YOU TO ANOTHER PAGE FOR Bandai Namco ID

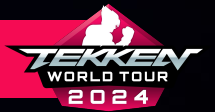

### **BANDAI NAMCO ID LOGIN**

- MAKE SURE TO USE THE SAME SERVICE ID OR EMAIL
   ADDRESS TO LOG INTO YOUR BANDAI NAMCO ID THAT YOU
   SIGNED UP WITH ORIGINALLY.
- AFTER LOGGING IN FOR THE FIRST TIME, YOU WILL BE Prompted to read, acknowledge and consent to Bandai Namco Entertainment Inc.'s processing of Personal Information.

|                                 | Sign up               |
|---------------------------------|-----------------------|
| Login Using An                  | other Service ID      |
| Sign in with Apple              | Log in with LINE      |
| Log in with Facebook            | 🔰 Log in with Twitter |
| G Log in with Google            | 🖵 Log in with Twitch  |
| Log in with PlayStation         | XBOX Login with Xbox  |
| Section 2015 Log in With Steam  |                       |
|                                 |                       |
| E-Mail Address/Child Account ID |                       |
| Remember my info                |                       |
| Password                        |                       |
|                                 | ۲                     |
| Forgot your password?           |                       |
| ✓ Keep me logg                  | ged in. (Details)     |
|                                 | tin                   |
| LO                              | 5                     |

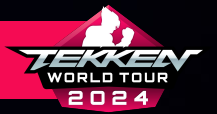

# **BANDAI NAMCO ID LOGIN**

- ONCE LOGGED IN WITH YOUR BANDAI NAMCO ID, YOU WILL be prompted to read, acknowledge and consent to bandai namco entertainment inc.'s processing of personal information.
- PLEASE READ THESE SECTIONS CAREFULLY AND MAKE YOUR SELECTIONS.
- ONCE YOUR SELECTIONS HAVE BEEN MADE, YOU WILL BE Brought back to the esports tournament portal League signup page

| Processing of Personal Information |                 |
|------------------------------------|-----------------|
| Summary                            | 0               |
| Analytics                          | 0               |
| Ad Targeting                       | 0               |
| Analytics Ad Targeting             | Accept Selected |
| Reject All                         | Accept All      |

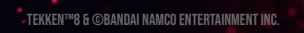

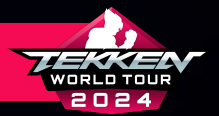

TEKKEN™8 & ©BANDAI NAMCO ENTERTAINMENT INC.

# **ETP ACCOUNT CREATION**

- CONGRATULATIONS! YOU KNOW HOW HAVE AN ACCOUNT ON The esports tournament portal. Please click the Three menu lines in the top right corner of your Page to access your profile.
- NOW, CLICK "MY PROFILE" TO EDIT PROFILE INFORMATION

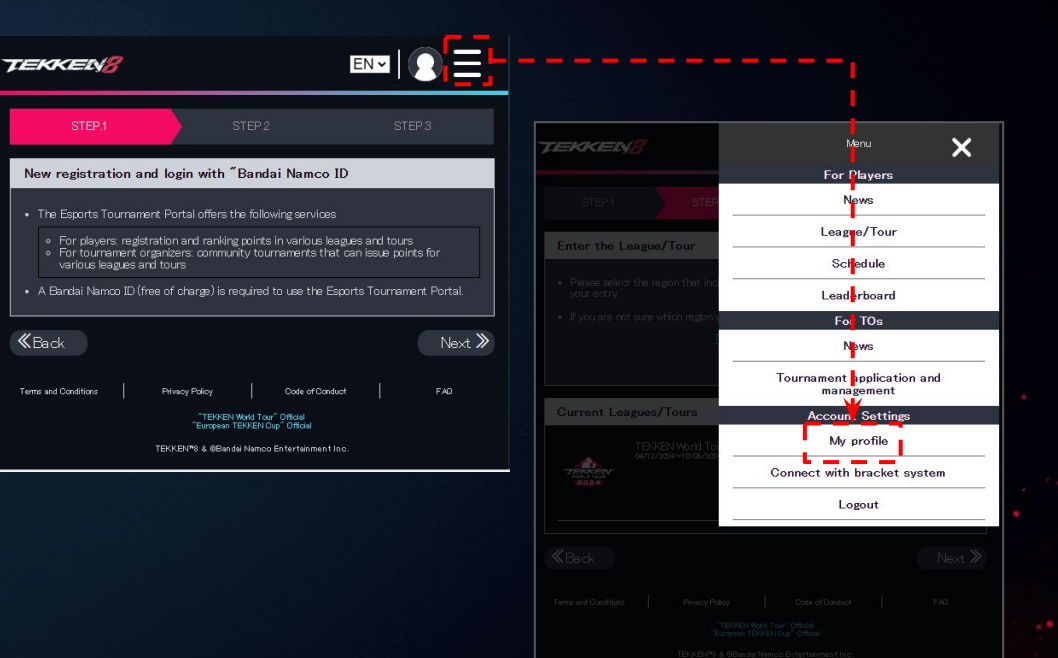

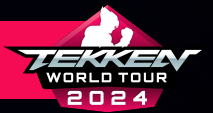

# **ETP ACCOUNT CREATION**

- FOR NEW SIGN-UPS FOR TWT WHO HAVE NEVER ACCESSED ETP, Please head to <u>slide 19</u>.
- IF YOU HAVE PREVIOUSLY LOGGED INTO THE ETP WITH TWITTER
   (X), YOU CAN TRANSFER YOUR DATA EASILY BY CLICKING
   "TRANSFERRING DATA FROM TWITTER (X)".
- ONCE IMPORTED, YOU CAN SELECT "TRANSFERRING DATA FROM Twitter (X)" below to finish the profile data transfer
- YOUR PREVIOUS LEAGUE INFORMATION SHOULD NOW BE ON YOUR Profile.

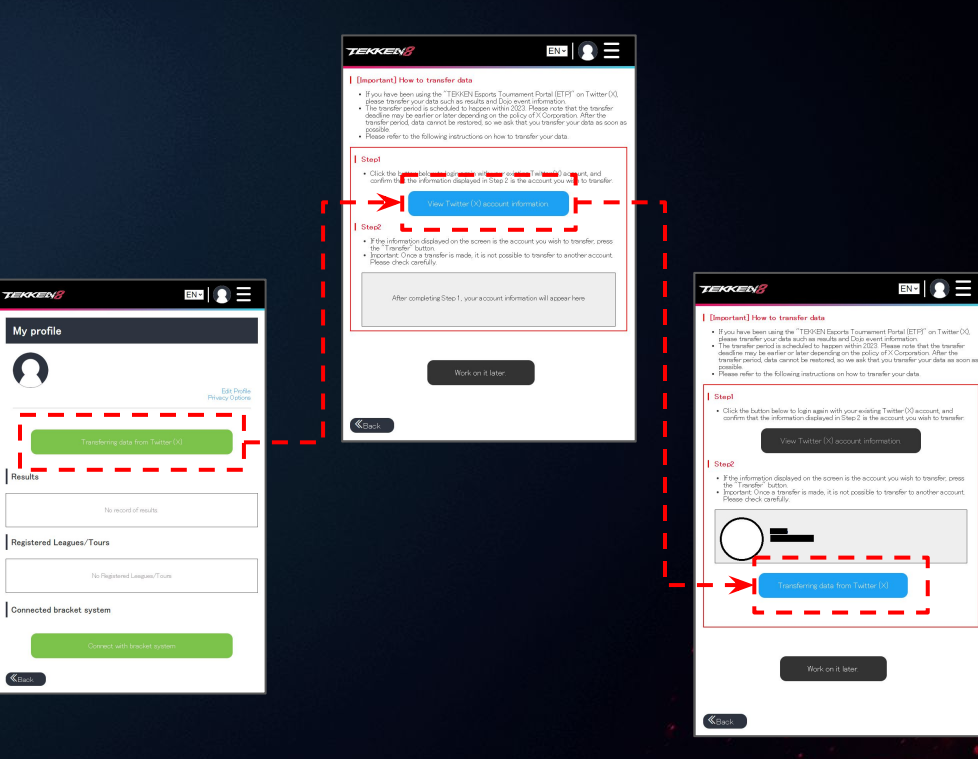

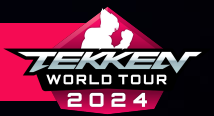

# **ETP ACCOUNT CREATION**

- NOW THAT YOU ARE ON YOUR PROFILE, YOU CAN EDIT YOUR PROFILE INFORMATION.
   Please Click "Edit Profile" to access your information
- FROM HERE, YOU CAN CHANGE:
  - **PROFILE IMAGE**
  - TEAM/SPONSOR
  - USERNAME/GAMERTAG
  - **REGISTERED NAME**
- PLEASE NOTE THAT YOUR "USERNAME/GAMERTAG" MAY BE REFERENCED ON LEADERBOARD GRAPHICS/ANNOUNCEMENTS DURING TWT 2024.

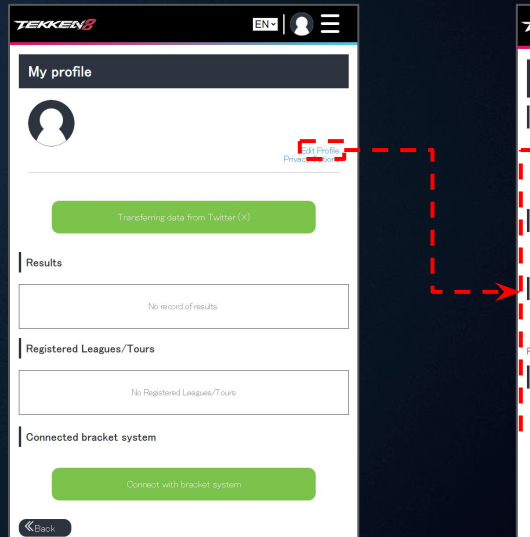

| TEKKEN <mark>8</mark>      |                 | EN      |       |
|----------------------------|-----------------|---------|-------|
| Profile settin             | gs              |         |       |
| Icon                       |                 |         |       |
| Choose File No file shosen |                 |         |       |
| Team/Sponsor               |                 |         | Delet |
| Ulcarname/Camert           | -arr#           |         |       |
|                            | ag.             |         |       |
| Required                   |                 |         |       |
|                            |                 |         |       |
|                            | Update          |         | '     |
|                            | Deactivate Your | Account |       |

TEKKEN™8 & ©BANDAI NAMCO ENTERTAINMENT INC.

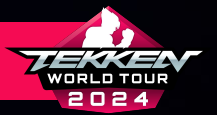

# **ETP ACCOUNT CREATION**

• AFTER CONFIGURING YOUR PROFILE, PLEASE RETURN TO THE Home page at

HTTPS://TEKKEN-ESPORTS.BN-ENT.NET/ OR CLICK THE TEKKEN 8 ICON IN THE TOP RIGHT CORNER OF THE SCREEN.

- FOLLOW THE PREVIOUS STEPS EXPLAINED ON SLIDE 6 TO Return to step.1
- PLEASE CLICK THE ARROW IN THE BOTTOM RIGHT TO Advance to step.2

| TEKKEN/8                                                                                                    |                                                                                              | E                                                               | <b>N</b> ▼  <b>()</b> Ξ        |  |
|----------------------------------------------------------------------------------------------------|----------------------------------------------------------------------------------------------|-----------------------------------------------------------------|--------------------------------|--|
| STEP1                                                                                                    | STEP                                                                                         | 2                                                               | STEP 3                         |  |
| New registration a                                                                                                  | nd login with <sup>‴</sup> Ban                                                               | dai Namco ID                                                    |                                |  |
| <ul> <li>The Esports Tournam</li> <li>For players: regis</li> <li>For tournament o<br/>various leagues a</li> </ul> | ent Portal offers the fol<br>tration and ranking poin<br>rganizers: community to<br>nd tours | lowing services<br>ts in various leagues<br>jurnaments that can | and tours<br>issue points for  |  |
| • A Bandai Namco ID (f                                                                                              | ree of charge) is require                                                                    | d to use the Esports                                            | s Tournament Portal.<br>Next 义 |  |
| Terms and Conditions                                                                                                | Privacy Policy<br>"TEKKEN World T<br>"European TEKKEN                                        | Code of Conduct<br>our″ Official<br>I Cup″ Official             | FAQ                            |  |
|                                                                                                    | TEKKEN™8 & ©Bandai Nam                                                                       | co Entertsinment Inc.                                           |                                |  |

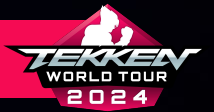

## **ETP ACCOUNT CREATION**

- STEP.2 IS WHERE YOU WILL BE PROMPTED TO CONNECT Your bracket system accounts for start.gg, Challonge, and/or tonamel (whichever bracket Systems you plan on using for your dojo Tournaments).
- FOR MORE INFORMATION ON CREATING AND CONNECTING Your Accounts, please advance to the Next Slides.

| TEKKEN/8                                                                                    |                                                             |                                                                                   | EN                                           |                                     |
|---------------------------------------------------------------------------------------------|-------------------------------------------------------------|-----------------------------------------------------------------------------------|----------------------------------------------|-------------------------------------|
|                                                                                             |                                                             | STEP.2                                                                            |                                              |                                     |
| Bracket System                                                                              | Selection                                                   |                                                                                   |                                              |                                     |
| <ul> <li>The "Esports Tourn<br/>bracket systems. P</li> <li>After obtaining an a</li> </ul> | nament Portal" al<br>lease obtain an a<br>account, please c | llows you to conr<br>ccount with one (<br>reate a tourname                        | ect your accour<br>of the services i<br>Int. | nt with the following<br>n advance. |
| Connectable bra                                                                             | cket system                                                 |                                                                                   |                                              |                                     |
| star                                                                                        | t.gg                                                        |                                                                                   |                                              | 🛛 startgg                           |
| Cha                                                                                         | llonge                                                      |                                                                                   |                                              | Challonge                           |
| Ton                                                                                         | amel                                                        |                                                                                   |                                              | Tonamel                             |
| <b>«</b> Back                                                                               |                                                             |                                                                                   |                                              | Next 义                              |
| Terms and Ocnditions                                                                        | Privecy Policy<br>"TEK<br>"Europe<br>TEKKEN™8 & 08          | Code<br>KEN World Tour" Officia<br>ean TEKKEN Cup" Offici<br>Bandai Namco Enterte | e of Conduct<br>il<br>iial<br>iinment Inc.   | FAQ                                 |

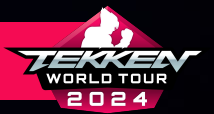

#### **CREATING YOUR TOURNAMENT SITE ACCOUNT(S)**

- FOR THE TEKKEN WORLD TOUR 2024 SEASON, ALL EVENTS HOSTED BY Tournament organizers will be hosted on start.gg, challonge, and tonamel.
- IF YOU DO NOT HAVE ACCOUNTS ON ONE OR MORE OF THESE Platforms, the next slides will explain better how to register on them.

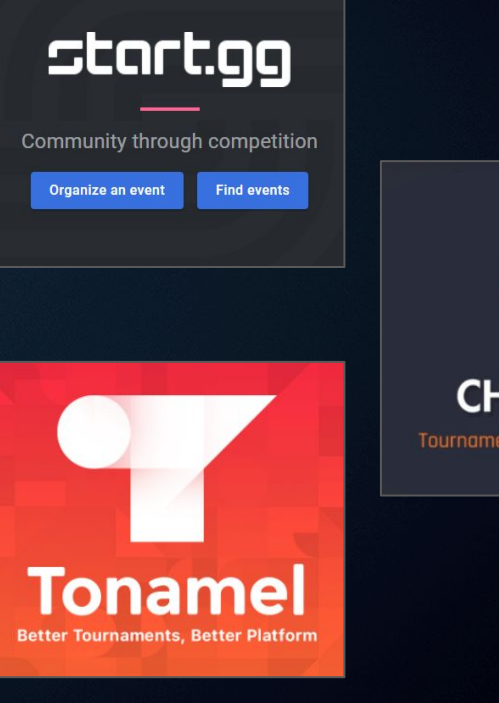

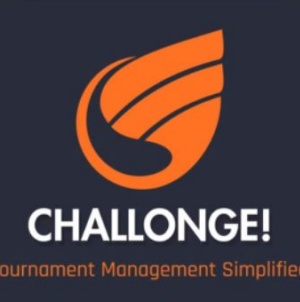

TEKKEN™8 & ©BANDAI NAMCO ENTERTAINMENT INC.

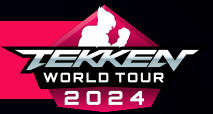

#### **SETTING UP YOUR START.GG ACCOUNT**

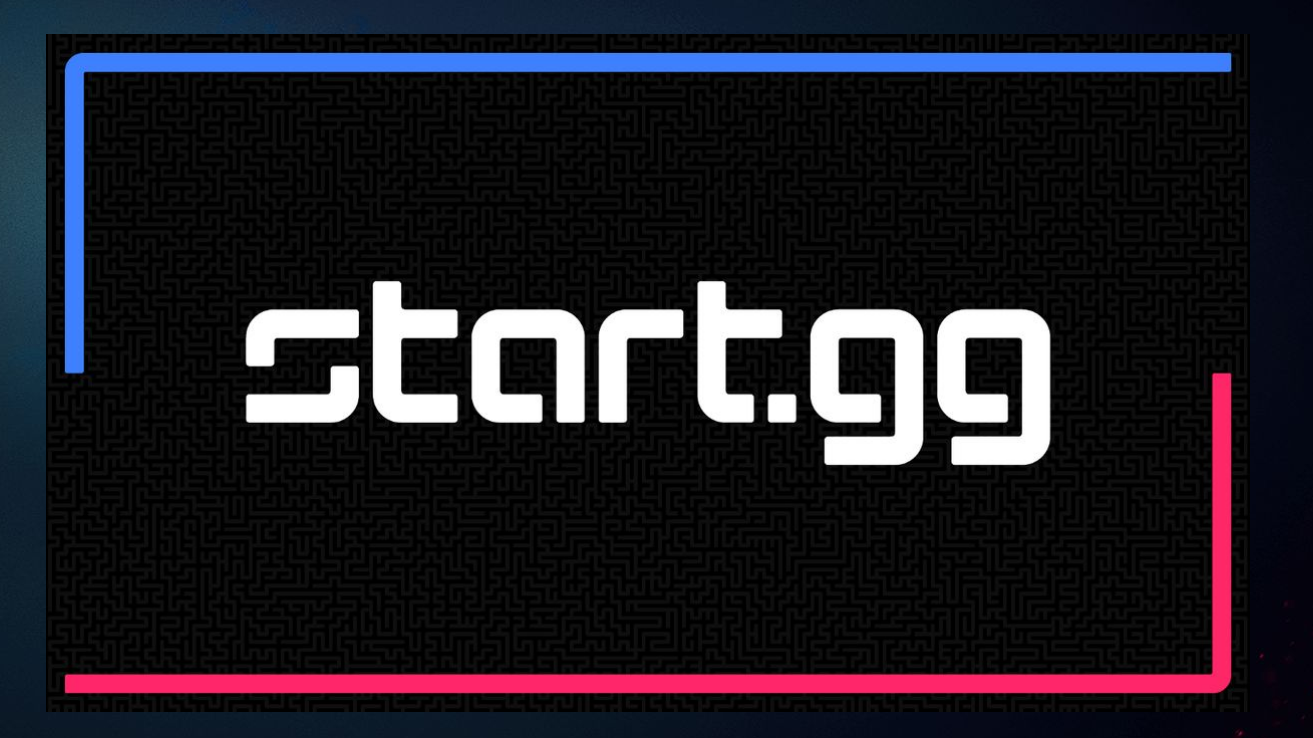

TEKKEN™8 & ©BANDAI NAMCO ENTERTAINMENT INC.

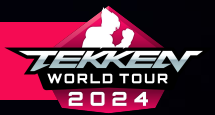

#### **SETTING UP YOUR START.GG ACCOUNT**

- IF YOU ARE GOING TO HOST OR PARTICIPATE IN START.GG-HOSTED Tournaments, you will need a start.gg account.
- IF YOU DO NOT HAVE A START.GG ACCOUNT, YOU CAN REGISTER BY GOING TO <u>https://www.start.gg/</u>, clicking the login button in the Lower Left Corner, and then following the instructions on The registration tab.
- ONCE YOU HAVE SET UP YOUR ACCOUNT AND ARE LOGGED IN, PLEASE CHECK YOUR EMAIL TO VERIFY YOUR ACCOUNT.

|            | startaa                                                                                                    |   |
|------------|----------------------------------------------------------------------------------------------------|---|
|            |                                                                                                    |   |
|            | Community through competition                                                                                                    |   |
|            | Organize an event Find events                                                                                                    |   |
|            |                                                                                                    |   |
|            | Login Register                                                                                                    |   |
|            |                                                                                                    |   |
|            | Fe Sign in with Microsoft                                                                                                    |   |
|            | or                                                                                                    |   |
|            | Email *                                                                                                    | 1 |
|            | eg. john.smith@gmail.com                                                                                                    |   |
|            | Confirm Email *                                                                                                    |   |
|            | eg. john.smith@gmail.com                                                                                                    |   |
|            | Cia Password *                                                                                                    | ļ |
| <b>-</b> 1 | Password                                                                                                    |   |
|            |                                                                                                    |   |
|            | Confirm Password *                                                                                                    |   |
|            |                                                                                                    |   |
|            | Bithday                                                                                                    |   |
|            |                                                                                                    |   |
|            | Country*                                                                                                    |   |
|            | Select a country 👻                                                                                                    | • |
|            | Select a country   I would like to opt out of receiving marketing and promotional emails from start.gg I accept the terms of service and privacy policy |   |
|            | I'm not a robot                                                                                                    |   |
|            | Sign Up                                                                                                    |   |

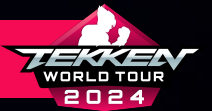

#### **CONNECTING YOUR START.GG ACCOUNT**

• AFTER CREATING YOUR START.GG ACCOUNT, HEAD BACK TO YOUR Esports tournament Portal Page:

HTTPS://TEKKEN-ESPORTS.BN-ENT.NET/MYPAGE?LANG=EN

• SCROLL DOWN TO "CONNECTED BRACKET SYSTEM" AND CLICK "Connect with bracket system".

| TEKKED          | 18 EN -                                                   |                                 |
|-----------------|-----------------------------------------------------------|---------------------------------|
| My profi        | le                                                        |                                 |
|                 | test005<br>test005                                        |                                 |
|                 |                                                           | Edit Profile<br>Privacy Options |
|                 | Transferring data from Twitter (X)                        |                                 |
| Registered      | l Leagues/Tours                                           |                                 |
| TERMENT<br>ROBA | TEKKEN World Tour 2024<br>Global<br>MA3/2024-410/06/2024  |                                 |
|                 | Results Leaderboard                                       |                                 |
| AND THE REPORT  | TEKKEN World Tour 2024<br>Japan<br>04/13/2024-910/06/2024 |                                 |
|                 | Results Leaderboard                                       |                                 |
|                 |                                                           | More                            |
| Connected       | l bracket system                                          |                                 |
| C               | Connect with bracket system                               |                                 |
| <b>«</b> Back   |                                                           |                                 |

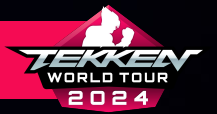

#### **CONNECTING YOUR START.GG ACCOUNT**

- AT THE "CONNECT WITH BRACKET SYSTEM" PAGE, SELECT "HOW TO CONNECT" IN THE START.GG SECTION.
- CLICK "CONNECT".

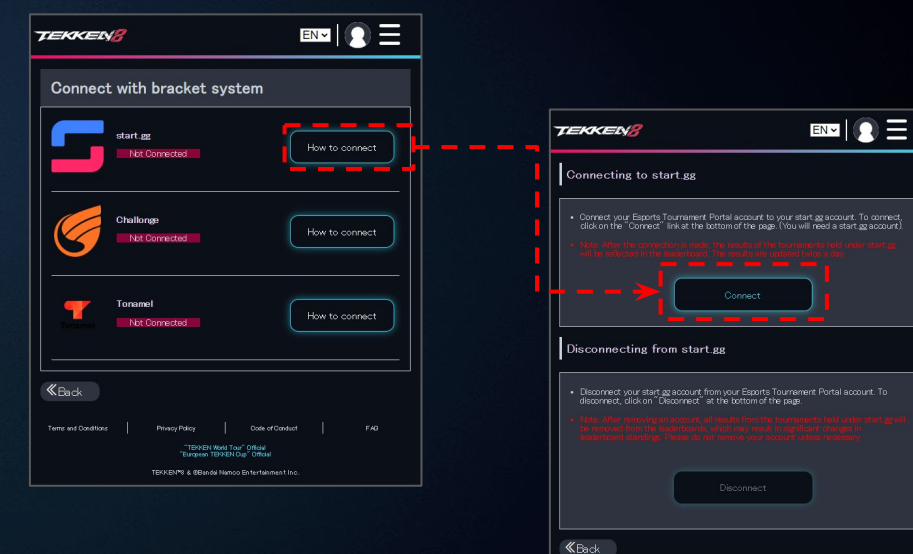

TEXXEN World Tour<sup>®</sup> Official "European TEXXEN Cap<sup>®</sup> Official TEXXEN/78 & REacidal Namon Entertrainment Inc.

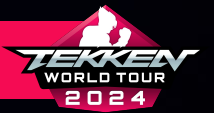

#### **CONNECTING YOUR START.GG ACCOUNT**

- THE NEXT PROMPT FROM START.GG WILL ASK PERMISSION TO ACCESS Your account.
- PLEASE READ ABOUT ACCESS AND TOURNAMENT SEEDING THAT WILL be granted to the ETP site.
- CLICK "APPROVE" TO FINISH CONNECTING YOUR ACCOUNT.

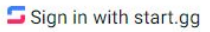

#### **Authorize Application**

#### ETP would like permission to access your account

- · Access basic information about you
- Manage tournament seeding,

#### ETP

Learn more about ETP at https:// tekken-esports.bn-ent.net/

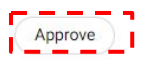

TEKKEN™8 & ©BANDAI NAMCO ENTERTAINMENT INC.

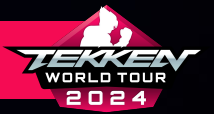

### **START.GG TOURNAMENT CREATION**

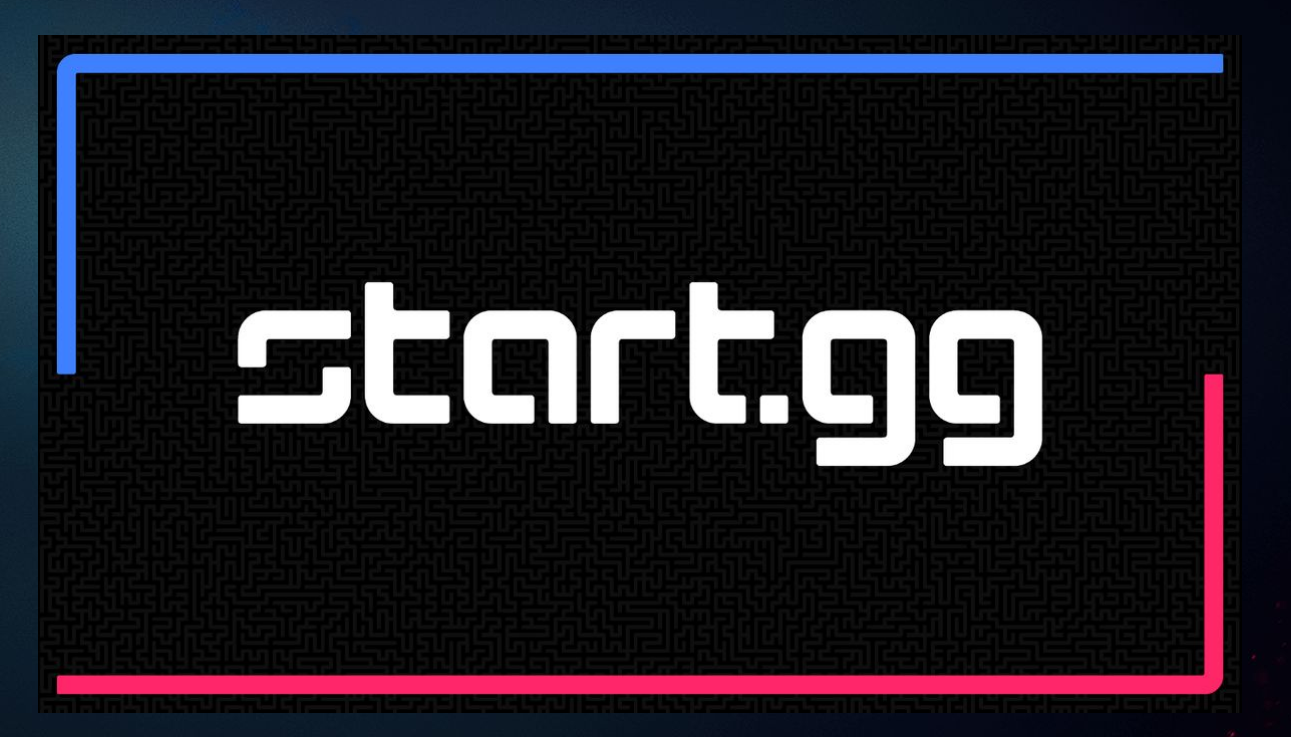

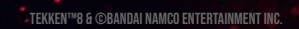

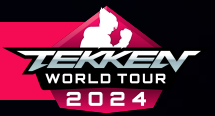

TEKKEN™8 & ©BANDAI NAMCO ENTERTAINMENT INC.

## **START.GG TOURNAMENT CREATION**

• YOU CAN CREATE A TOURNAMENT ON START.GG BY USING The "organize an event" button on <u>start.gg</u>'s home page.

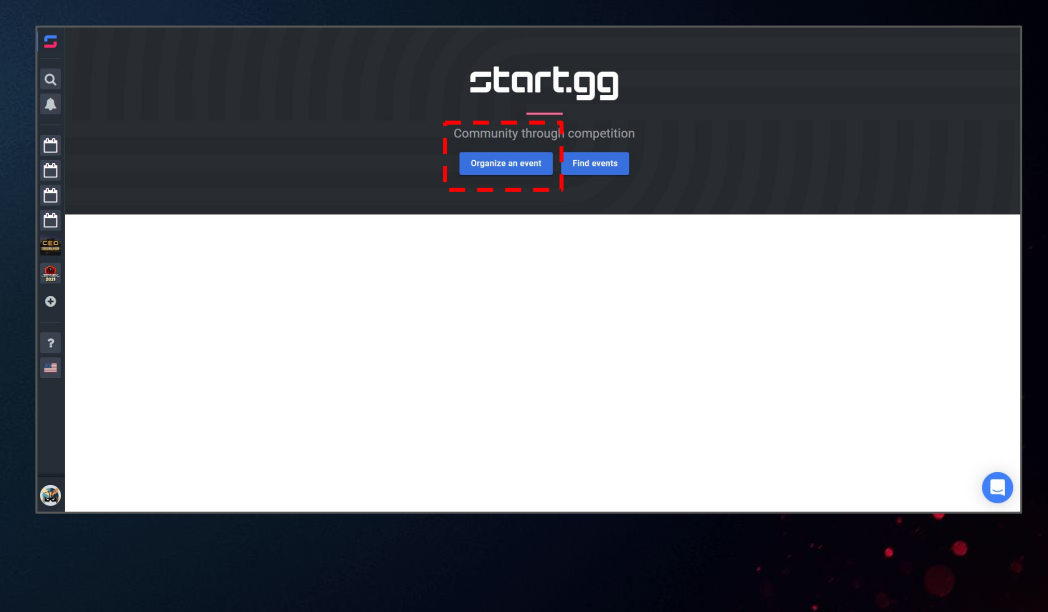

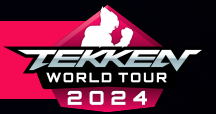

## **START.GG TOURNAMENT CREATION**

• ON THE NEXT SCREEN, YOU WILL SELECT "CREATE A TOURNAMENT".

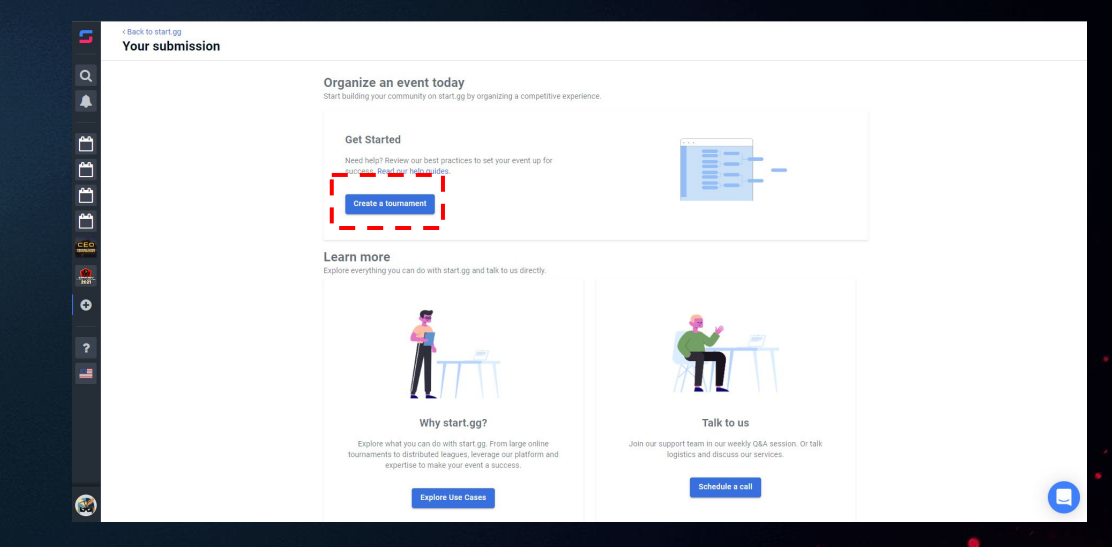

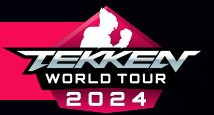

# **START.GG TOURNAMENT CREATION**

• ON THE "CREATE NEW TOURNAMENT" PAGE, YOU WILL ENTER BASIC

#### **TOURNAMENT INFORMATION:**

- TOURNAMENT NAME
- PRIMARY CONTACT EMAIL
- START DATE AND END DATE
  - APPLICATIONS WILL ONLY BE ACCEPTED FOR TOURNAMENTS HELD FROM APRIL 13, 2024 -SEPTEMBER 15, 2024
  - THE LAST DATE TO SUBMIT TOURNAMENTS FOR DOJO
     Approval is on september 3, 2024 @ 7:59 AM PDT
- ONCE FILLED OUT, COMPLETE THE CAPTCHA AND SELECT "CREATE TOURNAMENT".

| <back overview<br="" to="">Create A New Tournament</back> |                          |                         |  |
|-----------------------------------------------------------|--------------------------|-------------------------|--|
|                                                           | Create New Tournament    |                         |  |
|                                                           | Tournament Name          |                         |  |
|                                                           | My Awesome Tournament    |                         |  |
|                                                           | Primary Contact          |                         |  |
| I                                                         | Email +                  | E hellogistart.gg       |  |
|                                                           | Dates<br>SerrOws*        | End Date *              |  |
|                                                           | mm/dd/yyyy hhomm (ajp)m  | mm/dd/yyyy hhomm (ajp)m |  |
|                                                           | Copy Tournament Settings |                         |  |
|                                                           | I'm not a robot          |                         |  |
|                                                           | Create Tournament        |                         |  |
| -                                                         |                          |                         |  |
| Lookin                                                    | ig for something else?   |                         |  |
| Create                                                    | League - Create Shop     |                         |  |
|                                                           |                          |                         |  |
|                                                           |                          |                         |  |
|                                                           |                          |                         |  |

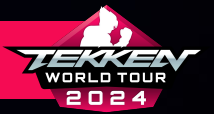

## **START.GG TOURNAMENT CREATION**

- CLICK "EDIT DETAILS" IN THE "TOURNAMENT DASHBOARD" Screen.
- ENTER TOURNAMENT DETAILS THAT BEST DESCRIBE YOUR Tournament using the Markdown text box in the Bottom Right of the Screen.
- IT IS ADVISED TO MENTION IN YOUR TOURNAMENT DETAILS THAT YOUR EVENT IS AN OFFLINE EVENT AND LIST YOUR LIVE STREAM URL(S). THIS WILL LEAD TO FASTER APPROVALS.

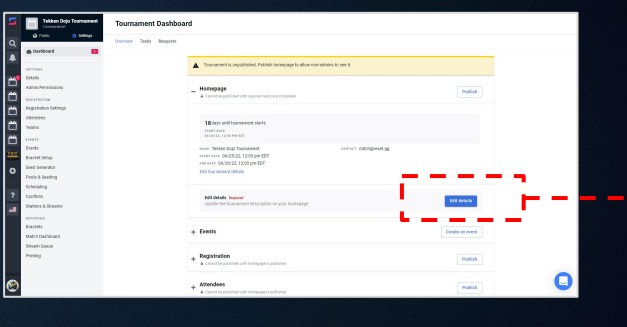

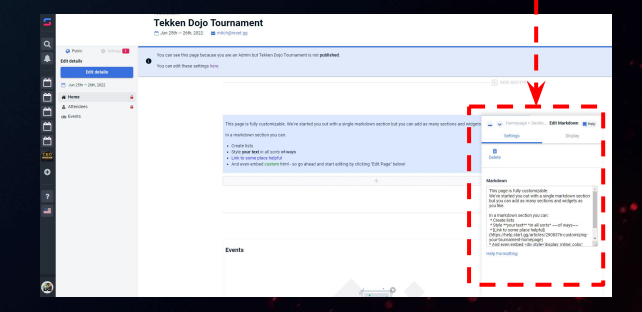

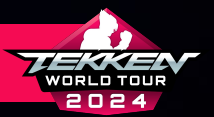

# **START.GG TOURNAMENT CREATION**

- AFTER ENTERING YOUR TOURNAMENT DETAILS, RETURN TO "SETTINGS" ON THE LEFT TOOLBAR.
- SELECT "DETAILS".
- UNDER "TOURNAMENT DETAILS" YOU WILL ENTER THE "VENUE ADDRESS" WHERE YOUR TOURNAMENT WILL BE HELD.
  - YOU MUST ENTER THIS INFORMATION, SINCE ALL TWT 2024 Events are offline and subject to review.
  - TOURNAMENTS WITHOUT THIS INFORMATION WILL NOT BE Approved as dojos.
- CLICK SAVE AT THE BOTTOM OF THE SCREEN.

| <b>-</b> -               | Tekken Dojo Tor                   | urnament                                                                                                    |                      |                     |
|--------------------------|-----------------------------------|----------------------------------------------------------------------------------------------------|----------------------|---------------------|
|                          | • Voccar and the paper decare po- | and the second second second second second second second second second second second second second second second |                      |                     |
| 244304-346,200<br>Hone 4 |                                   |                                                                                                    |                      |                     |
| a Davidi                 |                                   | Tourneet Deale +                                                                                                 |                      | Settings Decire     |
|                          |                                   | Events                                                                                                    | Marko<br>Taur        | out<br>anext briefs |
|                          |                                   |                                                                                                    | ner                  | o maling            |
|                          |                                   | There are a consider as a series                                                                                 | for this lournement. |                     |

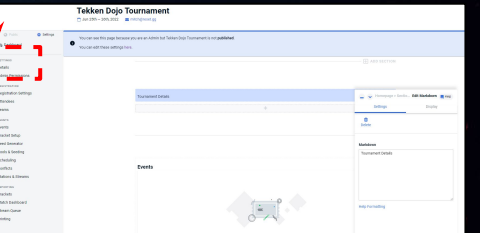

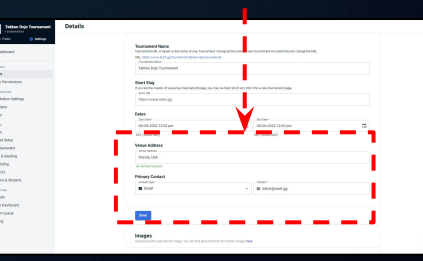

0

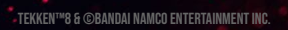

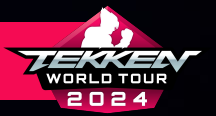

# START.GG TOURNAMENT CREATION

- NOW, IT'S TIME TO ADD GAMES TO YOUR TOURNAMENT.
- FROM THIS SCREEN, YOU WILL SELECT "EVENTS" ON THE LEFT SIDEBAR.

| Tekken Dojo To                                      | mament Details                                             |                                                                                                    |                                                |  |
|-----------------------------------------------------|------------------------------------------------------------|----------------------------------------------------------------------------------------------------|------------------------------------------------|--|
| Q Public ¢                                          | Gettings<br>Name, date                                     | nent Details<br>e, and general tournament description                                                                                       |                                                |  |
| Details Admin Permissions REGISTRATION              | Tournament<br>URL: http://<br>Tournament                   | In Name<br>URL is based on the name of your tournament. Changing the name of you<br>www.start.gg/tournament/telken-dojo-tournament<br>Name* | ur tormament will sutomatically change the UBL |  |
| Registration Settings<br>Attendees<br>Teams         | Short Slug<br>Iryou are the<br>- Secretike.<br>- https://w | g<br>g creator of a previous tournament page, you may re-direct short unis from<br>www.start.gg/                                            | n it to a new soumament page.                  |  |
| Events Bracket Setup Seed Generator Dools & Seeding | Start Data<br>06/25/27                                     |                                                                                                    | 5rd Date *<br>06/26/2022 12:00 pm              |  |
| Scheduling     Conflicts     Stations & Streams     | EDT (-04:00<br>Venue Ad<br>Vietra Ado<br>Filorida, t       | GMT)<br>Idress<br>ese                                                                                                    | EDT (-0-00 GMT)                                |  |
| REPORTING<br>Brackets<br>Match Dashboard            | ✓ Verified it Primary C Context type                       | Contact                                                                                                    | Constat"                                       |  |
| Stream Queue<br>Printing                            | Save                                                       | ÷                                                                                                    | 置 mitchgreset.gg                               |  |
|                                                     | 000                                                        |                                                                                                    |                                                |  |

TEKKEN™8 & ©BANDAI NAMCO ENTERTAINMENT INC.

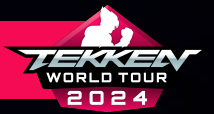

#### **START.GG TOURNAMENT CREATION**

• AT TOP THE EVENTS PAGE, YOU WILL SELECT "CREATE Event" to ADD A game to your tournament.

| Tekken Dojo Tournament                      | Events                                                                                                    |
|---------------------------------------------|----------------------------------------------------------------------------------------------------|
| <table-cell> Public 🔅 Settings</table-cell> | Your Events                                                                                                    |
| at Dashboard                                |                                                                                                    |
|                                             | No Events Created                                                                                                    |
| SETTINGS                                    | Click 'Create Event' above to make one                                                                                                    |
| Admin Permissions                           |                                                                                                    |
|                                             | HELP AND SUPPORT                                                                                                    |
| Registration Settings                       |                                                                                                    |
| Attendees                                   | EVENTS Help Center                                                                                                    |
| Teams                                       | Use this page to add a new event to your tournament and see the status of Creating an Event your existing events. When you click Proster Event would be avided through                     |
| EVENTS                                      | your existing events, evene you crist unever even you'll be gluided through Registration Options<br>the steps of choosing a game, format, and registration settings. You can Online Events |
| Events                                      | also visit the links on the right for more info. Online Event Check-In                                                                                                    |
| Bracket Setup                               |                                                                                                    |
| Seed Generator                              |                                                                                                    |
| Pools & Seeding                             |                                                                                                    |
| Scheduling                                  |                                                                                                    |
| Conflicts                                   |                                                                                                    |
| Stations & Streams                          |                                                                                                    |
| REPORTING                                   |                                                                                                    |
| Brackets                                    |                                                                                                    |
| Match Dashboard                             |                                                                                                    |
| Stream Queue                                |                                                                                                    |
| Printing                                    |                                                                                                    |
|                                             |                                                                                                    |
|                                             |                                                                                                    |
|                                             |                                                                                                    |
|                                             |                                                                                                    |
|                                             |                                                                                                    |

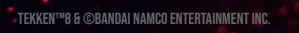

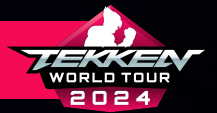

#### **START.GG TOURNAMENT CREATION**

test event

O Public

Dashboard

Registration Settings

Details Admin Permis:

Attender Teams

Events

Bracket Setup

Pools & Seeding Scheduling

Stations & Stream

Conflicts

Brackets Match Dashboari

Stream Queue

Printing

- IN THE "CREATE EVENT" PAGE, YOU WILL TYPE "TEKKEN 8" Into the "Search for a game..." Field and Select "Tekken 8" from the list that appears.
- SELECT A PLATFORM THAT APPLIES TO YOUR TOURNAMENT (only these three are eligible for "Dojo" status):
  - PLAYSTATION 5
  - **PC**
  - XBOX SERIES X
- CLICK "CONTINUE".

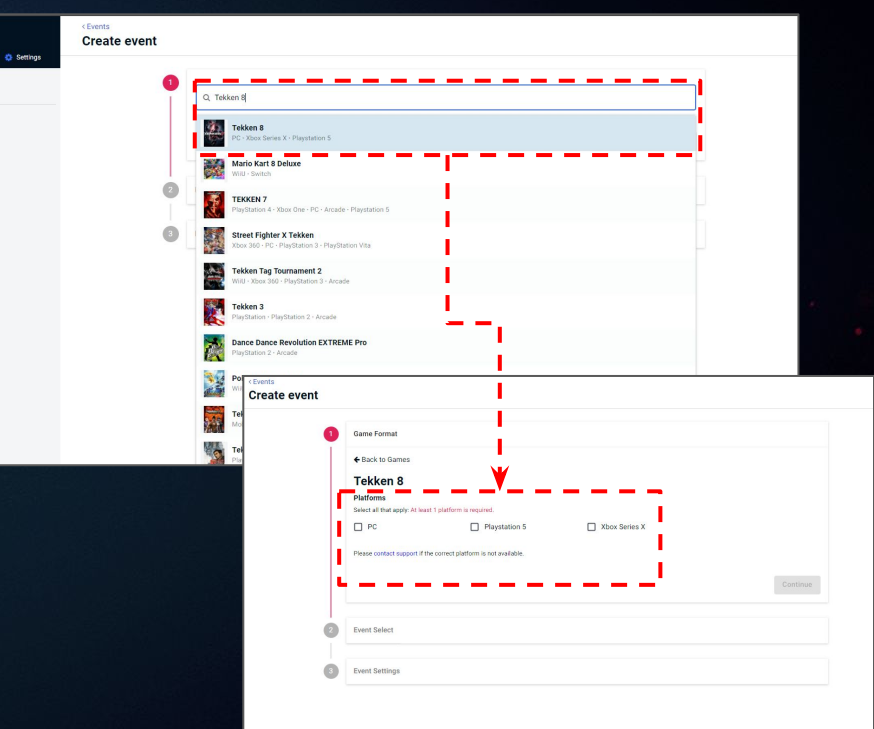
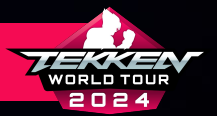

### **START.GG TOURNAMENT CREATION**

test event TOURNAMENT

A Dashboard

Admin Permissions

Details

Attendees Teams

Events Bracket Setup Seed Generator

Pools & Seeding Scheduling Conflicts

Stations & Streams

Match Dashboard

- IN THE "EVENT SELECT" PORTION, SELECT "CUSTOM Format"
- IN THE NEXT PROMPTS, PLEASE MAKE SURE THE DROP Down menu options selected are:
  - EVENT FORMAT: 1V1
  - GAME MODE: HEAD TO HEAD
- IN THE ONLINE / OFFLINE SECTION, YOU MUST SELECT Offline, since **only offline events are eligible for "Dojo" status.**
- CLICK CONTINUE.

| < Events |                                                                              |         |
|----------|------------------------------------------------------------------------------|---------|
| attings  |                                                                              |         |
| •        | Tekken 8<br>Praystation 3                                                    |         |
| 2        | Event Select                                                                 |         |
|          | Custom Format Configure strategies in existing Configure strategies Continue |         |
| 3        | Event Settings                                                               |         |
| [        | Event                                                                        |         |
|          | ← Back to Event List                                                         |         |
|          | Event Format*                                                                |         |
|          | Game Mode                                                                    |         |
|          | Head To Head                                                                 |         |
|          | Location                                                                     |         |
|          | Omne Event will be played online                                             |         |
|          | Offline     Event will be played in-person                                   |         |
|          | 1                                                                            | Continu |
|          |                                                                              |         |

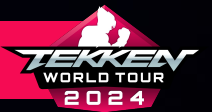

- IN "EVENT SETTINGS" YOU WILL:
  - SET "EVENT NAME"
  - SET "EVENT START DATE"
  - SET PLAYER CAP (IF YOU'D LIKE TO ALLOCATE ONE)
  - SET EVENT REGISTRATION START AND END DATES
  - SET GAME'S REGISTRATION TO VISIBLE
  - CLICK SUBMIT AND PUBLISH

| Basic Info                            |                 |
|---------------------------------------|-----------------|
| - Event Name *                        |                 |
| Melee Singles, King of the Hill, etc  |                 |
| Enter a description about your Event. |                 |
| Enter Markdown                        |                 |
|                                       |                 |
| Preview Markdown                      | Help Formatting |
| - Event Start Date *                  |                 |
| 06/25/2022 12:00 pm                   |                 |
| EDT (-04:00 GMT)                      |                 |
| - Event Cost                          |                 |
| S 0                                   |                 |
| Entrante & Teame                      |                 |
| - Player Cap                          |                 |
| 0                                     |                 |
| Publishing & Registration             | B               |
| mm/dd/yyyy nn.mm (aip)m               | ٣               |
| - Event registration end date         |                 |
| mm/dd/yyyy hh:mm (alp)m               | Ö               |
| Event Publishing                      |                 |
| Public O Admins Only                  |                 |
| Event Registration Visibility         |                 |
| Show event in tournament registration |                 |
| Visible () Hidden                     |                 |
| Connectable Networks                  |                 |
| Enable these networks                 |                 |

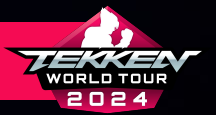

### **START.GG TOURNAMENT CREATION**

ĉ

- NEXT, YOU WILL CLICK "REGISTRATION SETTINGS" IN TH
- SET REGISTRATION END DATE
- CLICK "SAVE".
- SCROLL DOWN TO "CUSTOM FIELDS" FOR The Next Instructions.

| Tekken Dojo Tournament | Registration Settings                             |                                                                                                    |                   |                                       |
|------------------------|---------------------------------------------------|----------------------------------------------------------------------------------------------------|-------------------|---------------------------------------|
| Public     O Settings  | Registration Settings Payment Setup Ernal Setting | gs Trensaction Log Blocked Players                                                                                                    |                   |                                       |
| 20 Deshboard           |                                                   | Registration Settings                                                                                                    |                   |                                       |
| 677) 966               |                                                   | Hegistation describes                                                                                                    |                   |                                       |
| etaila                 |                                                   | - Regionation End Date                                                                                                    | I                 |                                       |
| dmin Permissions       |                                                   | 07/15/2022 11:59 pm                                                                                                    |                   |                                       |
| CONTRATION .           |                                                   | 801 (6403 SMT)                                                                                                    |                   |                                       |
| reistration Settings   |                                                   | Optional. After this date attendees will not be able to register for events.                                                                                                    |                   |                                       |
| tendees                |                                                   | mm/dd/yyyy hh.mm (ajp)m                                                                                                    |                   |                                       |
|                        | -                                                 | Particular Manufacture and an and an advertised and an advertised and and advertised and advertised a                                                                                                    |                   |                                       |
| CATS .                 |                                                   | - Sean Creation Deadline                                                                                                    |                   |                                       |
| ents                   |                                                   | mm/dd/yyyy hh.mm (a(p)m                                                                                                    |                   |                                       |
| worket Setup           |                                                   | Construction Designation                                                                                                    |                   |                                       |
| red Generator          |                                                   |                                                                                                    | •                 |                                       |
| cols & Seeding         |                                                   |                                                                                                    |                   |                                       |
| cheduling              |                                                   |                                                                                                    |                   |                                       |
| nflicta                |                                                   |                                                                                                    |                   |                                       |
| tations & Streams      |                                                   | Registration Fields                                                                                                    |                   |                                       |
| PORTING                |                                                   | Terreneral Deserve O                                                                                                    |                   |                                       |
| rackets                |                                                   | roundment Passes o                                                                                                    |                   |                                       |
| latch Dashboard        |                                                   | Vecue Fee<br>required                                                                                                    | Free              |                                       |
| tream Queue            |                                                   |                                                                                                    |                   |                                       |
| rinting                |                                                   | Events 9                                                                                                    | Configura averta  |                                       |
|                        |                                                   |                                                                                                    | Consigned a const |                                       |
|                        | Registration Setting                              | s                                                                                                    |                   |                                       |
|                        | ,                                                 | Country/State     Country/State     Country/State     Country/State     Country/State     Country     Country      |                   | 0                                     |
|                        |                                                   | Custom Fields @<br>Other options when registering                                                                                                    |                   |                                       |
|                        |                                                   | No custom fields added.                                                                                                    |                   | 5                                     |
|                        |                                                   | + Add Custom Field                                                                                                    |                   | 1 1 1 1 1 1 1 1 1 1 1 1 1 1 1 1 1 1 1 |
|                        |                                                   | Require Social Connections<br>Require Social connections is order to register for<br>Require Social connections is order to register for                                                                                                    | or this event.    |                                       |
|                        |                                                   | W Twitter<br>Require attendees to have a Twitter connection                                                                                                    | Enable            |                                       |
|                        |                                                   |                                                                                                    |                   |                                       |
|                        |                                                   | To the base of the base of the |                   |                                       |

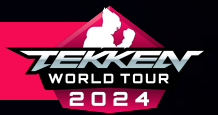

- SELECT "DASHBOARD" ON THE LEFT SIDEBAR.
- FROM HERE, YOU WILL SELECT "PUBLISH" IN THE "Homepage" section.
- IN THE "HOMEPAGE VISIBILITY" POP UP, YOU WILL SET Homepage Visibility to "Public".
- SET THE "VISIBILITY SETTINGS" DROPDOWN TO "DISCOVERABLE".
  - ONLY PUBLIC, DISCOVERABLE EVENTS CAN BE Eligible for "Dojo" status
- CLICK SAVE.

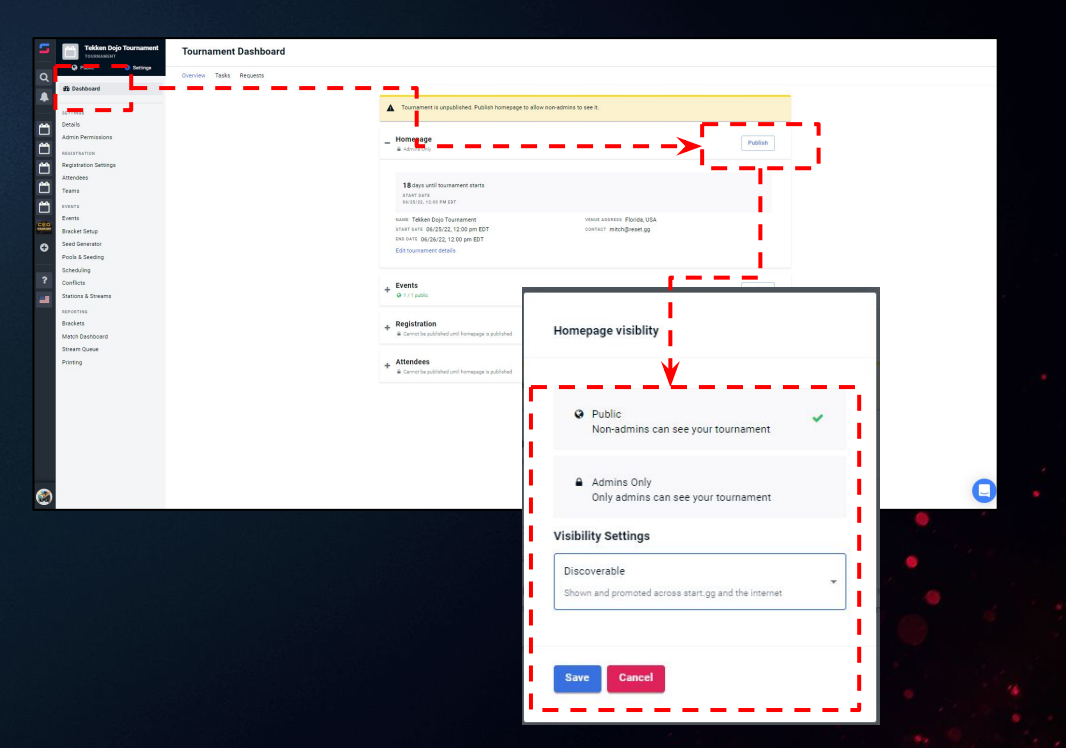

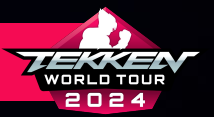

- IN THE "EVENTS" SECTION, SELECT "PUBLISH".
- IN THE "EVENTS VISIBILITY" POPUP, YOU WILL SET THE EVENT TO "PUBLIC".
- CLICK "SAVE".

| db Dashiboard           |                                                                                                    |                            |
|-------------------------|----------------------------------------------------------------------------------------------------|----------------------------|
| 66779655                | Tournament is unpublished. Publish homesage to allow non-admins to see it.                                                                                                    |                            |
| Details                 |                                                                                                    |                            |
| Admin Permissions       | Homepage     Advise Only                                                                                                    | Publish                    |
| Registration Settings   |                                                                                                    |                            |
| Attendees               | 18 /                                                                                                    |                            |
| Teams                   | araer pars                                                                                                    |                            |
| EVENTE .                | 99-15/22, 12:00 PM 420                                                                                                    |                            |
| Events<br>Bracker Setup | NAME Telden Dojo Tournement VENUS ADDRESS Floride, USA<br>stakt parts: 06/25/22, 12,00 pm EDT contact: mitch@reset.pg                                                                                                    |                            |
| Seed Generator          | END DATE 06/26/22, 12:00 pm EDT                                                                                                    |                            |
| Pools & Seeding         | Edit tournament details                                                                                                    |                            |
| Scheduling              |                                                                                                    |                            |
| Conflicts               | + Events                                                                                                    | Publish                    |
| STOTE & STREETS         | W 1/1 pase                                                                                                    |                            |
| Brackets                | . Repistration                                                                                                    |                            |
| Match Deshboard         | Carnot be published until homepage is published                                                                                                    | PONEN                      |
| Stream Queue            |                                                                                                    |                            |
| Printing                | + Attendees                                                                                                    | Publish                    |
|                         |                                                                                                    |                            |
|                         | Events visibility                                                                                                    |                            |
|                         | Events visibility                                                                                                    | ,                          |
|                         | Events visibility                                                                                                    |                            |
|                         | Events visibility                                                                                                    |                            |
|                         | Events visibility<br>Pople<br>Non-admins can see your events                                                                                                    |                            |
|                         | Events visibility                                                                                                    |                            |
|                         | Events visibility  Public Non-amins can see your events  Admits only Only admits on the your events Only admits on the ery our events                                                                                                    |                            |
|                         | Events visibility<br>Photo:<br>Non-edmins can see your events<br>Admins only<br>Only edmins can see your events                                                                                                    |                            |
|                         | Events visibility                                                                                                    |                            |
|                         | Events visibility   Puble  Puble  Non-admis can see your events   Admis only  Oil yadmis can be your events  Excets and Seeding Visible  Excets and Seeding Visible                                                                                                    | nfs and basker.            |
|                         | Events visibility   Public  Non-admins can see your events  Admins only Only admins can see your events  Excelers and decing Visible Anyone can see your events and all asseding                                                                                                    | ofe and basiles.           |
|                         | Events visibility   Public Non-admiss can see your events  Admiss only Only admiss can see your events  Bitchets and Beeding Visible Argents can see your events and all seeding  This change will apply to all othe                                                                                                    | nfs and taskers            |
|                         | Events visibility   Public  Public  Adminis can see your events   Adminis can see your events   Civy adminis can see your events  Excelets and directing Visible  Argoris can see your event and all seeding  This change will apply as lips  This change will apply as lips                                                                                                    | Infand tasker.             |
|                         | Events visibility   Public Non-damins can see your events  Admins only Only admins can see your events  Enclets and Seeding Visible Angene can see your events and all seeding to  This change will apply to all pha  This change will apply to all pha                                                                                                    | rofe and baseline.         |
|                         | Events visibility   Public  Non-edmins can see your events   Advine only  Civity admins can see your events    Reckets and advecting Visible  Anyone can see your events and all seeding   This change will be publish                                                                                                    | evice and baselines.       |
|                         | Events visibility   Public Non-earning can see your events  Admins only Only admins can see your events  Encloses and Seeding Visible Angene an use your events and all asseding  Third change will be public  Third change will be public                                                                                                    | refs and basilies.         |
|                         | Events visibility   Public  Non-definition can see your events  Advises and Seeding Visible  Angene can see your events and all asserger  This change will apply to all phe  reverts. Attendees will be publis  Market Seeding Visible  Attendees will be publis  Market Seeding Visible  Market Seeding Visible  Market Seedi | refs and trackers.<br>Hed. |

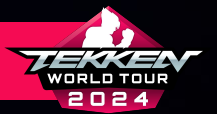

- NOW THAT YOU HAVE CREATED YOUR TOURNAMENT AND EVENT ON START.GG AND YOUR PAGE IS PUBLIC, YOUR EVENT PAGE'S URL WILL RESEMBLE THIS:
  - HTTPS://START.GG/TOURNAMENT/TOURNAMENT\_NA
     ME/EVENT/EVENT\_NAME
- THE ABOVE HIGHLIGHTED SECTIONS WILL BECOME YOUR "TOURNAMENT ID" AND "EVENT ID" IN THE DOJO SUBMISSION PROCESS. PLEASE KEEP TRACK OF THESE.

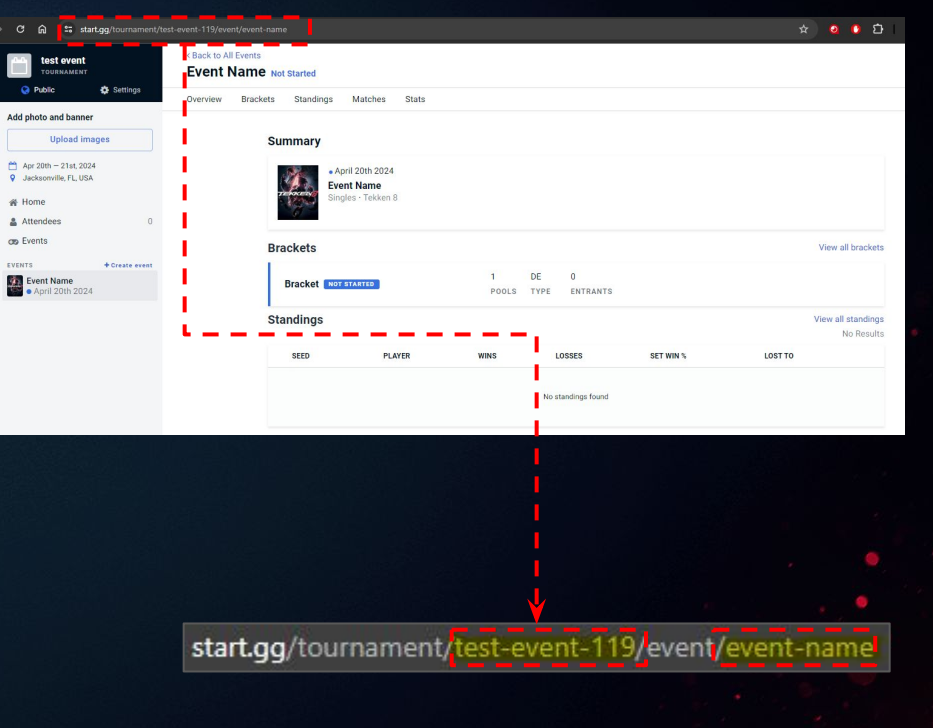

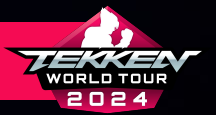

## **START.GG DOJO SUBMISSION**

ALL TOURNAMENT SUBMISSIONS WILL BE DONE DIRECTLY THROUGH THE ESPORTS TOURNAMENT PORTAL FOR TEKKEN WORLD TOUR 2024. Please Pay close attention to the New Process Detailed in the Following Pages.

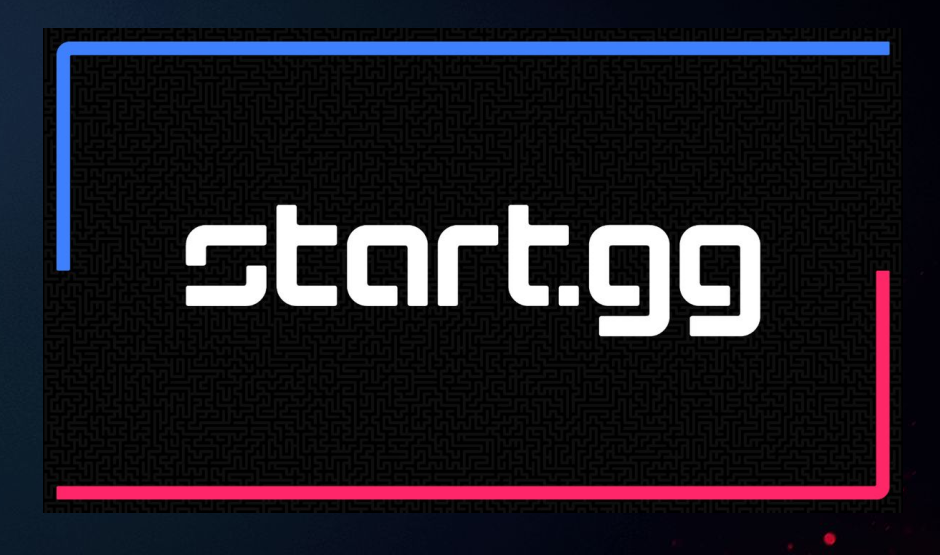

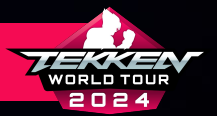

# **START.GG DOJO SUBMISSION**

- PLEASE RETURN TO YOUR ESPORTS TOURNAMENT PORTAL Home Page at <u>https://tekken-esports.bn-ent.net/</u>
- PLEASE CLICK THE THREE WHITE BARS IN THE TOP RIGHT Corner to open the menu.
- IN THE MENU, CLICK "TOURNAMENT APPLICATION AND MANAGEMENT" UNDER THE "FOR TOS" SUBHEADER.

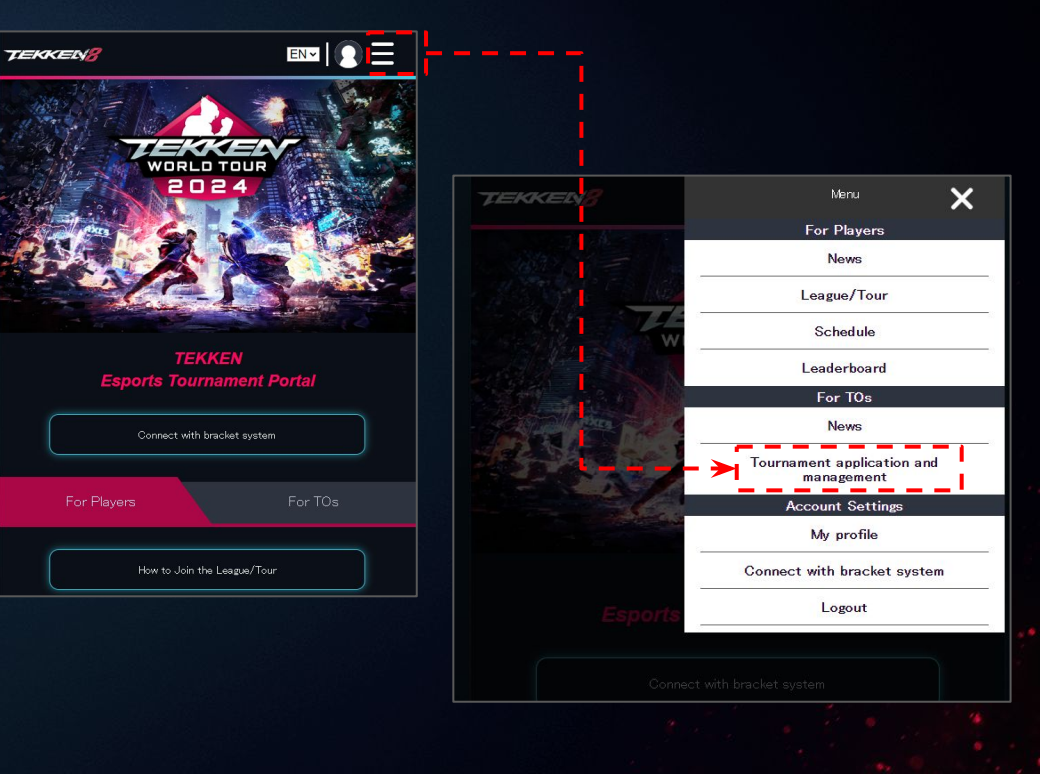

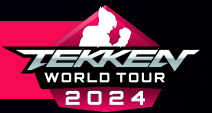

- IN STEP.1, SELECT THE START.GG TAB.
- PLEASE REVIEW THE TWT GUIDELINES AGAIN AND MAKE Sure your start.gg account is connected to the ETP.
- ENTER THE TOURNAMENT ID AND EVENT ID PREVIOUSLY GATHERED FROM YOUR START.GG URL (SEE BELOW).
- CLICK "RETRIEVE DATA" .

| TEK                  | KEN8                                                     | ()<br>                                                |                                                                                         | EN ~                                                                   |                                              |
|----------------------|----------------------------------------------------------|-------------------------------------------------------|-----------------------------------------------------------------------------------------|------------------------------------------------------------------------|----------------------------------------------|
| S                    | TEP.1                                                    |                                                       |                                                                                         |                                                                        |                                              |
| If appro<br>Please s | ved, your tourn<br>select the tourn                      | ament's particip<br>nament service y                  | ants will be eligible f<br>your event will use a                                        | to receive ranking po<br>and enter your applic                         | oints.<br>ation details.                     |
|                      | start.gg                                                 |                                                       | 🍯 Challonge                                                                             |                                                                        | Tonamel                                      |
| Арр                  | lication Det                                             | ails                                                  |                                                                                         |                                                                        |                                              |
| 1.                   | Please create<br>points, it must                         | a tournament o<br>meet the follow                     | n start.gg. In order fo<br>ing guidelines:                                              | or your tournament :                                                   | to qualify for                               |
|                      |                                                          |                                                       | <u>TEKKEN World Tour</u><br>uropean TEKKEN Ci                                           | <u>r 2023</u><br>up <u>2023</u>                                        |                                              |
| 2.                   | Connect your                                             | start.gg and Esp                                      | orts Tournament Po                                                                      | ortal accounts via th                                                  | e link below.                                |
|                      |                                                          |                                                       | Connect Your Aca                                                                        |                                                                        |                                              |
| 3.                   | Enter your Tor<br>information ca<br><u>Your Event ID</u> | urnament's Tour<br>n be found in th<br>g for details. | nament ID and Ever<br>e URL of your tourn                                               | nt ID and click "Retr<br>ament page. Please                            | ieve Data." Thi:<br>see <mark>Finding</mark> |
|                      | http                                                     | How To F<br>Navigate tr<br>Ent<br>ps://www.start.g    | ind Your Tournamer<br>o the correct Event<br>er the appropriate I<br>gg/tournament/Tour | nt and Event IDs<br>page on Start.gg<br>Ds below.<br>rementID/event/Ev |                                              |
|                      |                                                          | Tournament II                                         | D:                                                                                      |                                                                        | l.                                           |
|                      |                                                          | Event ID:                                             |                                                                                         |                                                                        |                                              |
| _                    |                                                          |                                                       |                                                                                         |                                                                        |                                              |

start.gg/tournament/test-event-119/event/event-name

TOURNAMENT ID

**EVENT ID** 

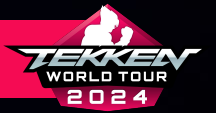

- PLEASE SCROLL DOWN TO 4
- HERE, YOU WILL SELECT THE TOUR:
  - TEKKEN WORLD TOUR 2024
- UNDER "REGION" YOU WILL SELECT THE OFFICIAL TWT 2024 Region your dojo tournament will be held in. If you are unclear on your country's eligibility, please review the following slide and countries eligible for twt 2024 and the regions they reside in.

 Select the League/Tour and Region for which you wish to apply. An addition to the "Region" you have selected, you will automatically be added to the Global Leaderboard.

#### League/Tour

#### **TEKKEN World Tour 2024**

Region

#### North America

North America

Central America

South America West Europe

East Europe

West Africa

South Africa North & East Africa

Middle East

Pakistan

Central & South Asia

Southeast Asia

Oceania

Korea

Japan

TEKKEN™8 & ©BANDAI NAMCO ENTERTAINMENT INC.

~

~

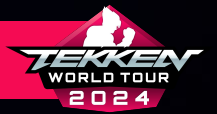

| <b>REGION 1</b><br>North America | CANADA, UNITED STATES                                                                                                    | REGION 7                                 | ANGOLA, BOTSWANA, COMOROS, ESWATINI, KENYA,<br>Lesotho, Madagascar, Malawi, Mauritius,<br>Mayotte, Mozambique, Namibia, Reunion, Twanda,<br>Sany Lei Lena Seypeit Jes Soith Abriga, Tanyania |
|----------------------------------|----------------------------------------------------------------------------------------------------|------------------------------------------|----------------------------------------------------------------------------------------------------|
| REGION 2                         | ANTIGUA AND BARBUDA, ARUBA, BAHAMAS, BARBADOS<br>Belize, British Virgin Islands, Cavman Islands,<br>Costa Rica, Dominica, Dominican Republic, El Salvador,<br>French Gujana, Grenada, Guadeloupe, Guatemala,<br>Haiti, Honduras, Jamaica, Mexico, Nicaragua,<br>Panama puerto Rico, Sant Kitts and Nevis | REGION 8<br>North & East Africa          | ALGERIA, DJIBOUTI, ETHIOPIA, MOROCCO, TUNISIA, EGYPT                                                                                                    |
|                                  | SAINT LICIA, SAINT VOISENT AND THE GRENADIXES,<br>Sint Maarten, Suriname, trinidad and tobago,<br>United States Virgin Islands                                                                                                    | <b>REGION 9</b><br>MIDDLE EAST           | BAHRAIN, JORDAN, KUWAIT, OMAN,<br>Palestinian territories, Qatar, Saudi Arabia,<br>Turkey, United Arab Emirates                                                                              |
| <b>REGION 3</b><br>South America | ARGENTINA, BOLIVIA, BRAZIL, CHILE, COLOMBIA, ECUADOR,<br>Guyana, Paraguay, Peru, Uruguay                                                                                                    | REGION 10<br>Pakistan                    | PAKISTAN                                                                                                    |
| <b>REGION 4</b><br>West Europe   | ANDORRA, AUSTRIA, BELGIUM, CHANNEL ISLANDS,<br>Denmark, Faenoi Islands, Finland, France,<br>Germany, Gibraltar, Holy See, Iceland, Ireland,<br>Isle of Man, Italy, Liechtenstein, Luckmedurg, Malta,<br>Monaco, Netherlands, Norway, Portugal, San Marino,                                               | <b>REGION 11</b><br>CENTRAL & SOUTH ASIA | BANGLADESH, BHUTAN, INDIA, KYRGYZSTAN,<br>Maldives, Mongolia, Nepal, Sri Lanka, Tajikistan,<br>Turkmenistan, uzbekistan                                                                      |
|                                  | SCUTLAND, SPAIN, SWEUEN, SWITZERLAND,<br>United Kingdom, Wales<br>Armenia Azerbaijan bij gabia czechia estonia                                                                                                    | <b>REGION 12</b><br>Southeast Asia       | BRUNEI, CAMBODIA, EAST TIMOR, HONG KONG, INDONESIA,<br>Laos, Macao, Malaysia, Palau, Philippines, Singapore,<br>Taiwan, Thailand, Vietnam                                                    |
| <b>REGION 5</b><br>East Europe   | GEORIA, GREECE, HUNGARY, ISRAEL, KOSOVO, LATVIA,<br>Lithuania, Moldova, North Macedonia, Poland,<br>Romania, Slovakia, Slovenia,<br>Ukraine (except individuals located in crimea)                                                                                                    | REGION 13<br>Oceania                     | AUSTRALIA, FIJI, GUAM, KIRIBATI, MARSHALL ISLANDS,<br>Micronesia, Nauru, New Zealand, Papua New Guinea,<br>Solomon Islands, Timor-Leste, Tonga, Tuvalu, Vanuatu                              |
| <b>REGION 6</b><br>West Africa   | BENIN, BURKINA FASO, CABO VERDE, CAMEROON, CHAD,<br>Congo, Cote d'Ivdire, Equatorial Guinea, Gabon,<br>Gambia, Ghana, Guinea, Guinea Bissau, Liberia, Mali,<br>Mauritana, Niger, Nigeria, Saot Tomé and Principe.                                                                                        | REGION 14<br>KOREA                       | SOUTH KOREA                                                                                                    |
|                                  | SENEGAL, SIÉRRA LÉONE, TOGO                                                                                                    | REGION 15                                | JAPAN                                                                                                    |

# ELIGIBLE COUNTRIES

FOR MORE INFORMATION, VIEW THE FULL RULESET ON TEKKENWORLDTOUR.COM

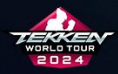

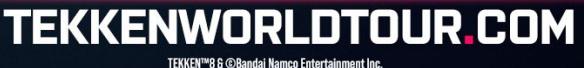

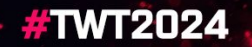

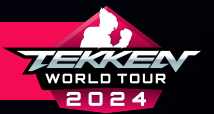

#### SCROLL DOWN TO 5. AND 6.

- ON 5. YOU WILL ENTER YOUR EMAIL ADDRESS AND DISCORD ID (THIS WILL BE YOUR DISCORD USERNAME FOR COMMUNICATION WITH TWT ADMINS).
- ON 6. YOU WILL ENTER ANY STREAM URLS BEING USED For your tournament.
- CLICK "SUBMIT".

| 5. Please enter the Tournament Organizer's contact information.                                                                                                    |
|----------------------------------------------------------------------------------------------------|
| <ul> <li>The Event Management Team may contact you regarding your application. As<br/>such, please ensure your contact information is correct (at least one contact<br/>method is required).</li> </ul>                                                      |
| Email Address                                                                                                    |
| Discord ID (Username#Numbers)                                                                                                    |
|                                                                                                    |
| <ol> <li>Please read the instructions carefully and enter your stream URL(s) for your<br/>tournament.</li> </ol>                                                                                                    |
| Tournaments must have a stream to be eligible for ranking points.     Tournaments must have VODs for their event available to the public. If VODs are not available, points will not be issued. Please be size your channels retain the VODs for your event. |
| Stream URL(s) (Up to 3)                                                                                                    |
| https://                                                                                                    |
| https://                                                                                                    |
| https://                                                                                                    |
| 7. Please ensure steps 1 through 6 are correct, and submit the application.                                                                                                    |
| Submit                                                                                                    |

ALL DOJO TOURNAMENTS FOR TWT 2024 WILL REQUIRE STREAMS AND VOD VERIFICATION. IN THE EVENT WE NEED TO CONTACT DOJO TOURNAMENT ORGANIZERS, EMAILS AND DISCORD IDS MUST BE IN SERVICE.

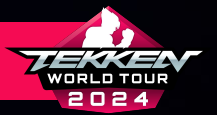

- ONCE SUBMITTED, YOUR EVENT WILL BE UP FOR REVIEW IN STEP.2.
- YOU CAN CHECK ON YOUR EVENT APPLICATION STATUS IN STEPS 2 4 As follows:
  - APPLICATION UNDER REVIEW
  - TOURNAMENT IN PROGRESS
  - **RESULTS UNDER REVIEW**
- POINTS WILL NOT BE AWARDED UNTIL:
  - THE EVENT HAS BEEN COMPLETED
  - THE EVENT HAS REACHED STEP.5 IN APPROVALS
  - THE EVENT HAS BEEN PROCESSED BY THE ETP SYSTEM

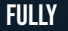

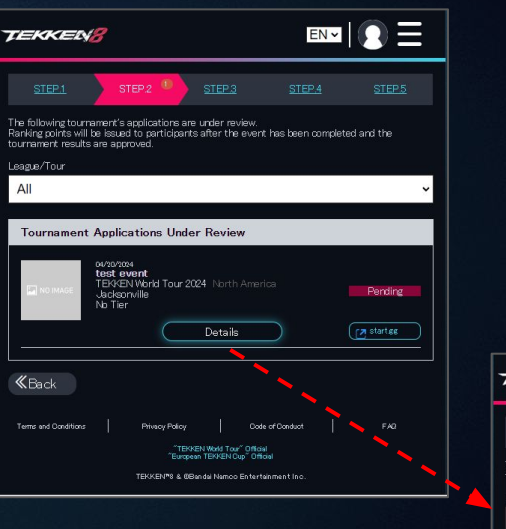

| TEKKEN                                       | 8                                           |                 | EN 🗸               |                       |
|----------------------------------------------|---------------------------------------------|-----------------|--------------------|-----------------------|
|                                              |                                             |                 |                    | STEP.5                |
| The following tourns<br>to eligible tourname | aments have had their<br>nts' participants. | tournament resu | lts review complet | ed. Points are issued |
| All                                          |                                             |                 |                    | ~                     |
| Completed T                                  | ournament Revie                             | ews             |                    |                       |
|                                              |                                             |                 |                    |                       |
| <b>«</b> Back                                |                                             |                 |                    |                       |

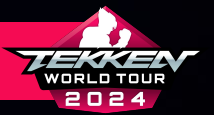

- APPROVAL OF EVENTS MAY TAKE SOME TIME AS OUR STAFF CHECKS EACH ONE INDIVIDUALLY.
- IF THERE IS ANY ISSUE WITH YOUR EVENT THAT NEEDS TO BE CHANGED BEFORE APPROVAL, OUR STAFF WILL CONTACT YOU VIA YOUR LISTED EMAIL ADDRESS OR DISCORD ID.
- PLEASE CHECK BACK ON STEP.4 AND STEP.5 AFTER COMPLETION OF YOUR EVENT TO VERIFY THAT IT HAS BEEN APPROVED.

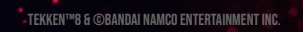

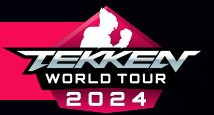

#### **SETTING UP YOUR CHALLONGE ACCOUNT**

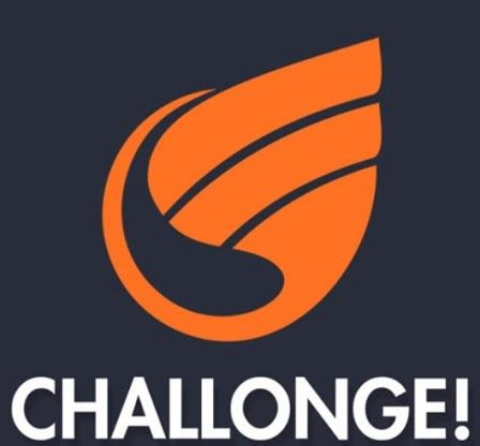

**Tournament Management Simplified** 

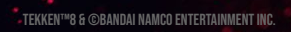

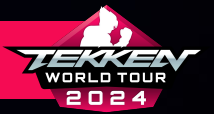

#### **SETTING UP YOUR CHALLONGE ACCOUNT**

- IF YOU ARE GOING TO PARTICIPATE IN OR HOST TOURNAMENTS IN CHALLONGE, YOU WILL NEED A CHALLONGE ACCOUNT.
- IF YOU DO NOT HAVE A CHALLONGE ACCOUNT, YOU CAN REGISTER BY Going to <u>https://challonge.com/</u>, clicking the "sign up" Button in the upper right corner, and then following the Instructions on the registration tab.
- ONCE YOU HAVE SET UP YOUR ACCOUNT AND ARE LOGGED IN, YOU CAN Proceed with the following steps.

| CHALLONGE Tournament | ts Events | Communities                                                                     | a 77.686                                                     |                  |      |              | Arginar in | SIGN UP |  |
|----------------------|-----------|---------------------------------------------------------------------------------|--------------------------------------------------------------|------------------|------|--------------|------------|---------|--|
|                      |           | Sign up for (                                                                   | Challonge                                                    |                  |      |              |            |         |  |
|                      |           |                                                                                 | Sign up with                                                 |                  |      |              |            |         |  |
|                      |           | f FACEBOOK                                                                      | TWITTER                                                      | DISCORD          |      | <b>&lt;-</b> |            |         |  |
| -                    |           |                                                                                 |                                                              |                  | No.  |              |            |         |  |
|                      |           |                                                                                 |                                                              |                  |      |              |            |         |  |
|                      |           |                                                                                 |                                                              |                  |      |              |            |         |  |
|                      |           |                                                                                 |                                                              |                  |      |              |            |         |  |
|                      |           |                                                                                 |                                                              |                  |      |              |            |         |  |
|                      |           | (-04:00) Eastern Time (US &                                                     | k Canada)                                                    |                  |      |              |            |         |  |
|                      |           | United States                                                                   |                                                              |                  |      |              |            |         |  |
|                      |           | n                                                                               | m not a robot                                                | APTCHA<br>APTCHA |      |              |            |         |  |
| Ton Compe            |           |                                                                                 |                                                              |                  | - in |              |            |         |  |
|                      |           | <ul> <li>I agree to the Terms of Se</li> <li>Send me occasional prod</li> </ul> | rvice and Privacy Policy.<br>uct updates and info about majo | r tournaments.   |      |              |            |         |  |
|                      |           | j.                                                                              | CREATE AN ACCOUNT                                            |                  |      |              |            |         |  |
|                      |           |                                                                                 |                                                              |                  |      |              |            |         |  |

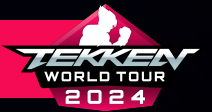

#### **CONNECTING YOUR CHALLONGE ACCOUNT**

• AFTER CREATING YOUR CHALLONGE ACCOUNT, HEAD BACK TO YOUR Esports tournament Portal Page:

HTTPS://TEKKEN-ESPORTS.BN-ENT.NET/MYPAGE?LANG=EN

• SCROLL DOWN TO "CONNECTED BRACKET SYSTEM" AND CLICK "Connect with bracket system".

| TEKKEL        | N2 EN -                                                   |                                 |
|---------------|-----------------------------------------------------------|---------------------------------|
| My prof       | ĩle                                                       |                                 |
| 8             | test005<br>test005                                        |                                 |
|               |                                                           | Edit Profile<br>Privacy Options |
|               | Transferring data from Twitter (X)                        |                                 |
| Registere     | d Leagues/Tours                                           |                                 |
|               | TEKKEN World Tour 2024<br>Global<br>of/13/004-410/06/2004 |                                 |
|               | Results Leaderboard                                       | )                               |
| TANK O'THE    | TEKKEN World Tour 2024<br>Japan<br>04737094-10.06/2004    |                                 |
|               | Results Leaderboard                                       | )                               |
|               |                                                           | More                            |
| Connecte      | d bracket system                                          |                                 |
|               | Connect with bracket system                               |                                 |
| <b>«</b> Back |                                                           |                                 |

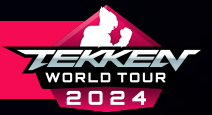

#### **CONNECTING YOUR CHALLONGE ACCOUNT**

TEK

- AT THE "CONNECT WITH BRACKET SYSTEM" PAGE, SELECT "HOW TO CONNECT" IN THE CHALLONGE SECTION.
- READ THE INFORMATION PROVIDED ON "CONNECTING TO CHALLONGE" Then Click "Connect".
- AFTER MAKING SURE YOU ARE LOGGED INTO CHALLONGE, CLICK "AUTHORIZE" TO FINISH CONNECTING YOUR CHALLONGE AND ETP Accounts.

| nect with bracket system                                                                                     | Connecting to Challonge                                                                                                    |
|----------------------------------------------------------------------------------------------------|----------------------------------------------------------------------------------------------------|
| start.g:<br>Net Connected                                                                                    | Connect your Esports Tournament Portal account to your Challings account. To connect, click on the 'Connect' link at the bottom of the page (You will need a Challings account).     Inter which the connection is more in the results of this to standards in the click of Challings in the product of the page (You will need a Challings).                                                                                                    |
| Challenge<br>Net Corrected                                                                                   | Connect<br>Disconnecting from Challonge                                                                                                    |
| Tonamel<br>Hot Connected                                                                                     | Eleconnect, your Challenge account from your Electric Tournement Portal account. To<br>discornect, click on "Descrined" at the lattice of the page.     Feld. Althematical point process. All installs from the formation is table your Challenge<br>and point and the lattice balance balance states. The interview of the page of the page of<br>lattice balance balance balance where you can be also for a page of the page of<br>lattice balance of the lattice balance balance where you cannot be paged on the page of<br>lattice balance of the lattice balance of the same of the page of the page of<br>lattice balance of the lattice balance of the same of the page of the formation of<br>lattice balance of the lattice balance of the same of the page of the same of<br>the page of the page of the same of the page of the page of the page of the page of the page of the page. |
| k<br>Goudious   Privice/Patry   Goul of Goudect   F40                                                        | Disconnect                                                                                                    |
| - "EBYREN Wood Ford" Official<br>"Burgeon TEP-REN Op" Official<br>TEKKENY® & Beanda Namoo Entertahiment Inc. | KBack                                                                                                    |
|                                                                                                    | Terme and Conditions Privacy Palacy Code of Conduct PAD TED/2014 Visid Tady Official TED/2014 Visid Tady Official TED/2014 Visid TED/2014 Visid TeD/2014                                                                                                    |

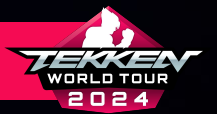

# **CHALLONGE TOURNAMENT CREATION**

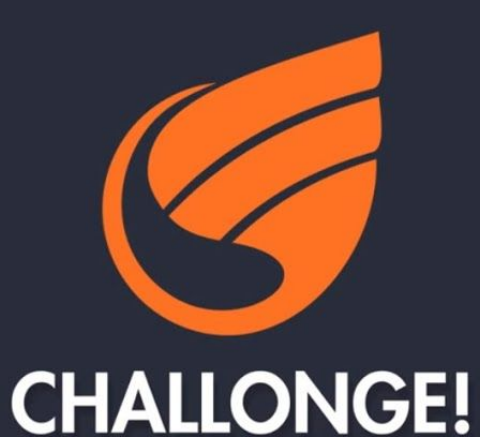

Tournament Management Simplified

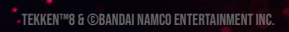

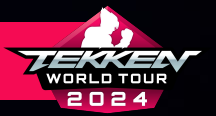

## **CHALLONGE TOURNAMENT CREATION**

• YOU CAN CREATE A TOURNAMENT ON CHALLONGE BY USING The "Create a tournament" button on your Challonge home page.

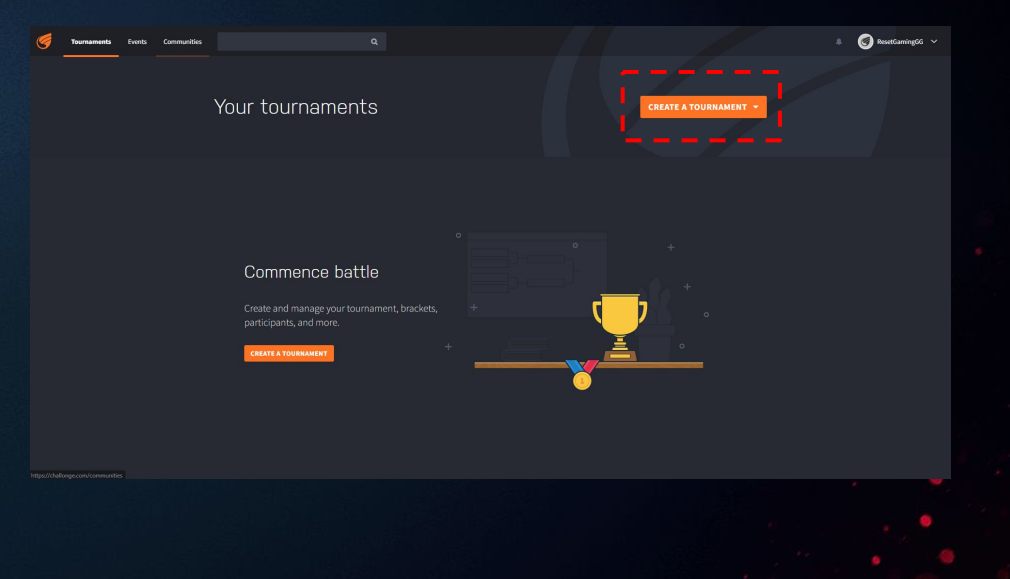

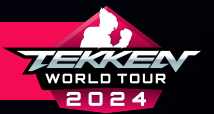

## **CHALLONGE TOURNAMENT CREATION**

- ON THE NEXT SCREEN, YOU WILL ENTER YOUR TOURNAMENT INFO (Tournament Name, description, etc.).
- IT WOULD BE HELPFUL TO MENTION IN YOUR TOURNAMENT DETAILS That your event is an offline event and list your live stream URL(S). This will lead to faster approvals.
- IT IS HIGHLY ADVISED TO CREATE A CUSTOM URL. PLEASE KEEP THIS URL STORED SEPARATELY, AS IT WILL BECOME YOUR "TOURNAMENT ID" For the Dojo Submission Process.
- SCROLL DOWN TO THE "GAME INFO" SECTION AND FOR "GAME" MAKE Sure to enter "Tekken 8".

| Tournaments Events Communities |                        |                                                                                                    |
|--------------------------------|------------------------|----------------------------------------------------------------------------------------------------|
|                                | New Tournam            | nent                                                                                                    |
|                                |                        |                                                                                                    |
|                                | Host                   | Morg and formanet a r Community is certainle your tournaments, and and a second and the second and the second a |
|                                |                        | Restaning60 •                                                                                                    |
|                                | Tournament name *      |                                                                                                    |
|                                | URL                    |                                                                                                    |
|                                | <b>VENI I JUNI</b>     | 1, 9 / 9 H 3 9, W 5 4 2 B F 1, 1                                                                                                    |
|                                |                        |                                                                                                    |
| Game *                         | Putting a<br>Feel free | game allows your tournament to be discovered easer. Diont find your game?<br>to use the game that you entered.                                                                                                    |
|                                |                        | Street Fighter X Tekken Tekken 6: Bloodline Rebellion TEKKEN 7 Tekken 7 Tekken 7 Tekken Tag Tournament                                                                                                    |
| Туре                           | 🧿 Sing                 | Tekken Tag Tournament 2                                                                                                    |

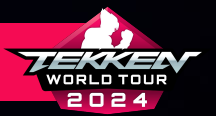

# **CHALLONGE TOURNAMENT CREATION**

Тур

For

Gr

#### • SELECT "SINGLE STAGE TOURNAMENT"

• ONLY SINGLE STAGE CHALLONGE TOURNAMENTS

WILL BE ACCEPTED IN THE ESPORTS TOURNAMENT Portal

- WHILE IN THE "GAME INFO" SECTION, ALSO BE SURE TO CHANGE "FORMAT" TO "DOUBLE ELIMINATION".
  - ONLY DOUBLE ELIMINATION TOURNAMENTS ARE Eligible for "Dojo" status for twt 2024.
- SCROLL DOWN TO "REGISTRATION" FOR THE NEXT INSTRUCTIONS.

|          | Two Stage Tournament — groups compete separately, winners pr | oceed to a final stage (e.g. World Cup) |
|----------|--------------------------------------------------------------|-----------------------------------------|
| at •     | Double Elimination                                           |                                         |
|          | Single Elimination                                           |                                         |
|          | Double Elimination                                           |                                         |
|          | Round Robin                                                  |                                         |
|          | Swiss                                                        |                                         |
| i Finals | Free For All                                                 |                                         |
|          | Leaderboard                                                  |                                         |

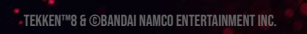

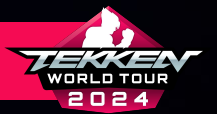

# **CHALLONGE TOURNAMENT CREATION**

- IN "REGISTRATION" YOU WILL PICK WHEN YOUR TEKKEN 8
  - TOURNAMENT WILL BEGIN.
    - APPLICATIONS WILL ONLY BE ACCEPTED
       FOR TOURNAMENTS HELD FROM APRIL
       13, 2024 SEPTEMBER 15, 2024
    - THE LAST DATE TO SUBMIT
       TOURNAMENTS FOR DOJO APPROVAL IS
       ON SEPTEMBER 3, 2024 @ 7:59 AM PDT
- AFTER ENTERING OTHER RELEVANT FIELDS/INFO FOR YOUR Tournament, click "Save and continue" to see your Tournament Page.

| Registration     | Provide a list of participants                                                                                                    |                   |
|------------------|----------------------------------------------------------------------------------------------------|-------------------|
|                  | Host a sign-up page — This will allow you to ask Custom Questions to y                                                                                                    | our participants  |
| Registration fee | Pree Paid                                                                                                    |                   |
|                  | Paid registration is only available when hosting a sign-up page                                                                                                    |                   |
| Participants     | Require participants to register as a team                                                                                                    |                   |
|                  |                                                                                                    |                   |
|                  | Specify a maximum number of participants                                                                                                    |                   |
| Start Time *     | Specify a maximum number of participants                                                                                                    |                   |
| Start Time *     | Specify a maximum number of participants                                                                                                    | Mark as tentativ  |
| Start Time *     | Specify a maximum number of participants 2022/06/24 1:00 PM                                                                                                    | Mark as tentativ  |
| Start Time *     | Specify a maximum number of participants 2022/06/24 1:00 PM  Control of Auro  Control of Auro  Control  Control  Con | Mark as tentativ  |
| Start Time *     | Specify a maximum number of participants           2022/06/24 1:00 PM           Image: Constraint of the state of the state o                                                                            | Mark as tentativ  |
| Start Time "     | Specify a maximum number of participants           2022/05/24 1:00 PM           Image: Specify a maximum number of participants           Image: Specify a maximum number of participants           Image: Specify a maximum number of particip                                                                                                    | Mark as tentativ  |
| Start Time *     | Specify a maximum number of participants           2022/06/24 1:00 PM                                                                                                    | Mark as tentativ  |
| Start Time *     | Specify a maximum number of participants           2022/06/24 Loo PM           Colspan="2">Colspan="2">Colspan="2">Colspan="2">Colspan="2">Colspan="2">Colspan="2">Colspan="2">Colspan="2">Colspan="2">Colspan="2"           Specify a maximum number of participants           Colspan="2">Colspan="2"           Colspan="2">Colspan="2"           Specify a maximum number of participants           Colspan="2"           Colspan="2" <tr< td=""><td>Mark as tentative</td></tr<>                                                                                                    | Mark as tentative |

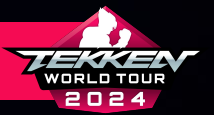

# CHALLONGE DOJO SUBMISSION

ALL TOURNAMENT SUBMISSIONS WILL BE DONE DIRECTLY THROUGH THE ESPORTS TOURNAMENT PORTAL FOR TEKKEN WORLD TOUR 2024. Please Pay close attention to the process detailed in the Following Pages.

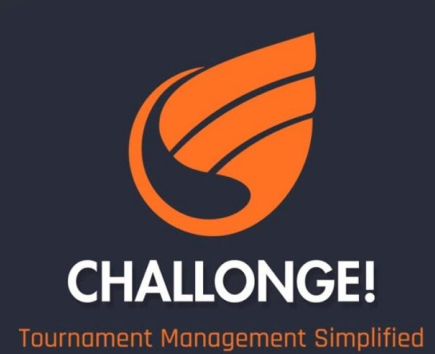

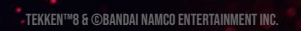

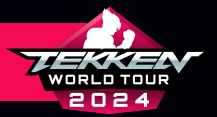

# **CHALLONGE DOJO SUBMISSION**

- PLEASE RETURN TO YOUR ESPORTS TOURNAMENT PORTAL Home Page at <u>https://tekken-esports.bn-ent.net/</u>
- PLEASE CLICK THE THREE WHITE BARS IN THE TOP RIGHT Corner to open the menu.
- IN THE MENU, CLICK "TOURNAMENT APPLICATION AND MANAGEMENT" UNDER THE "FOR TOS" SUBHEADER.

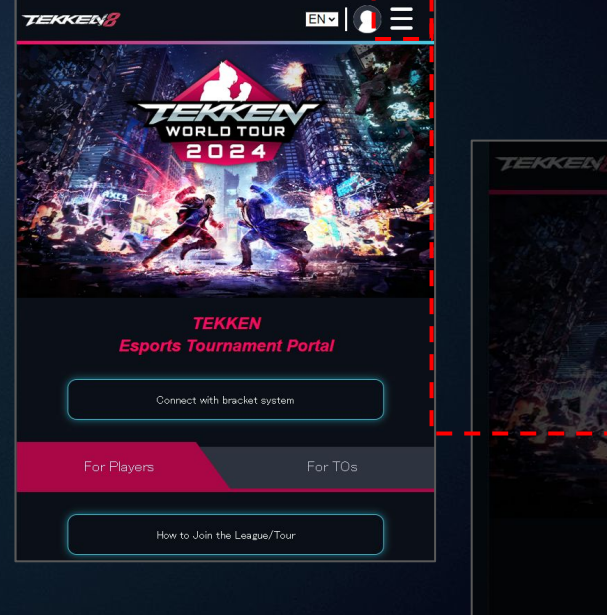

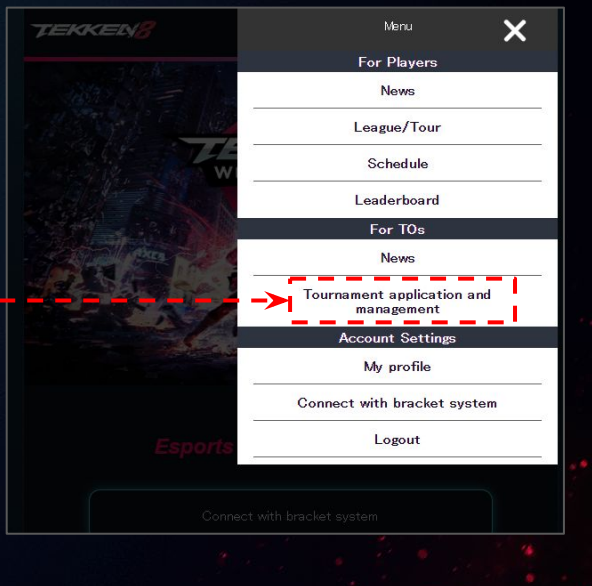

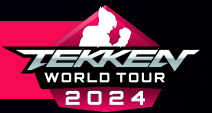

- IN STEP.1, SELECT THE CHALLONGE TAB.
- AFTER RE-REVIEWING THE TWT 2024 GUIDELINES AND VERIFYING THAT YOUR ACCOUNT IS CONNECTED TO THE ETP, Please enter the Portion of the Custom URL You Created on Challonge Earlier as your "Tournament ID" (SEE BELOW).
- CLICK "RETRIEVE DATA".

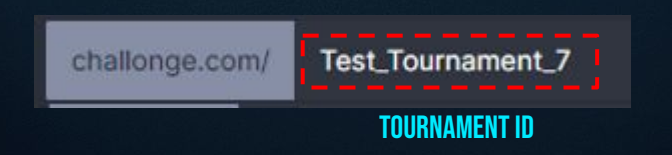

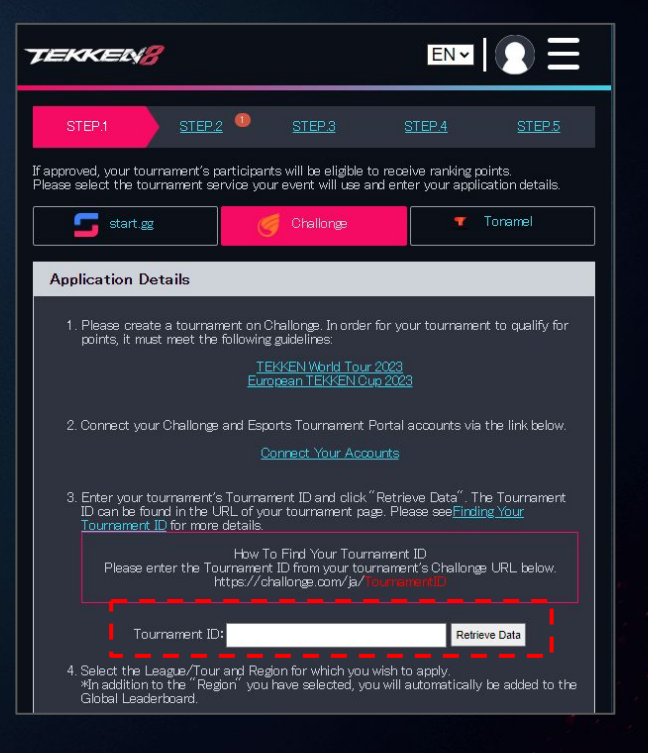

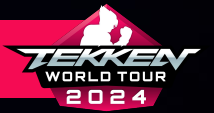

- PLEASE SCROLL DOWN TO 4
- HERE, YOU WILL SELECT THE TOUR:
  - TEKKEN WORLD TOUR 2024
- UNDER "REGION" YOU WILL SELECT THE OFFICIAL TWT 2024 Region your dojo tournament will be held in. If you are unclear on your country's eligibility, please review the following slide and countries eligible for twt 2024 and the regions they reside in.

 Select the League/Tour and Region for which you wish to apply. An addition to the "Region" you have selected, you will automatically be added to the Global Leaderboard.

#### League/Tour

#### **TEKKEN World Tour 2024**

Region

#### North America

North America

Central America

South America

West Europe East Europe

West Africa

South Africa North & East Africa

Middle East

Pakistan

Central & South Asia Southeast Asia

Southeast Asia

Oceania

Korea

Japan

~

~

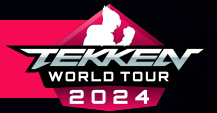

| <b>REGION 1</b><br>North America | CANADA, UNITED STATES                                                                                                    | REGION 7                                 | ANGOLA, BOTSWANA, COMOROS, ESWATINI, KENYA,<br>Lesotho, Madagascar, Malawi, Mauritius,<br>Mayotte, Mozambioue, Nambia, Reunion, Rwanda,<br>Sant Lei Lena Serviet Jes, Santa Medida, Tanzana |    |
|----------------------------------|----------------------------------------------------------------------------------------------------|------------------------------------------|----------------------------------------------------------------------------------------------------|----|
| REGION 2                         | ANTIGUA AND BARBUDA, ARUBA, BAHAMAS, BARBADOS<br>Bellz, Britsh Virgini Slands, Cayman Islands,<br>Costa Rica, Dominica, Dominican Republic, El Salvador,<br>French Guiana, Grenada, Guadeloupe, Guatemala,<br>Haiti, Honduras, Jamaica, Mexico, Nicaragua,<br>Banama, Bietro Pico, Sunt Vitts, And Neuro            | REGION 8<br>North & East Africa          | ALGERIA, DJIBOUTI, ETHIOPIA, MOROCCO, TUNISIA, EGYPT                                                                                                    |    |
|                                  | SAINT LUCA, SAINT VINCENT AND THE GENADINES,<br>Saint Luca, Saint Vincent and The Genadines,<br>Sint Maarten, Suriname, Trinidad and Tobago,<br>United States Virgin Islands                                                                                                    | <b>REGION 9</b><br>MIDDLE EAST           | BAHRAIN, JORDAN, KUWAIT, OMAN,<br>Palestinian territories, qatar, saudi arabia,<br>Turkey, united arab emirates                                                                             |    |
| <b>REGION 3</b><br>South America | ARGENTINA, BOLIVIA, BRAZIL, CHILE, COLOMBIA, ECUADOR,<br>Guyana, Paraguay, Peru, Uruguay                                                                                                    | REGION 10<br>Pakistan                    | PAKISTAN                                                                                                    |    |
| <b>REGION 4</b><br>West Europe   | ANDORRA, AUSTRIA, BELGIUM, CHANNEL ISLANDS,<br>Denmark, Faerdo Islands, Finland, France,<br>Germany, Gibraltar, Holy See, Iceland, Ireland,<br>Isle of Man, Taly, Liechtenstein, Luxembourg, Malta,<br>Monaco, Netherlands, Norway, Portugal, San Marino,<br>Sordi Jang Calin Subten Subtzein Subtzein, San Marino, | <b>REGION 11</b><br>Central & South Asia | BANGLADESH, BHUTAN, INDIA, KYRGYZSTAN,<br>Maldives, Mongolia, Nepal, Sri Lanka, Tajikistan,<br>Turkmenistan, uzbekistan                                                                     | FO |
|                                  | SUOTEMU, SPAIN, SWEDEN, SWITZERLAND,<br>UNITED KINGDOM, WALES<br>Armenia, Azerbaijan, Bulgaria, Czechia, Estonia,                                                                                                    | <b>REGION 12</b><br>Southeast asia       | BRUNEI, CAMBODIA, EAST TIMOR, HONG KONG, INDONESIA,<br>Laos, Macao, Malaysia, Palau, Philippines, Singapore,<br>Taiwan, Thailand, Vietnam                                                   |    |
| REGION 5<br>East Europe          | GEURGIA, GREECE, HUNGARY, ISHAEL, KUSUVU, LAIVIA,<br>Lithuania, Moldova, North Macedonia, Poland,<br>Romania, Slovakia, Slovenia,<br>Ukraine (Except Individuals Located in Crimea)                                                                                                    | REGION 13<br>Oceania                     | AUSTRALIA, FIJI, GUAM, KIRIBATI, MARSHALL ISLANDS,<br>Micronesia, Nauru, New Zealand, Papua New Guinea,<br>Solomon Islands, Timor-Leste, Tonga, Tuvalu, Vanuatu                             |    |
| <b>REGION 6</b><br>West Africa   | BENIN, BURKINA FASO, CABO VERDE, CAMEROON, CHAD,<br>Congo, Cotte d'ivoire, Equatorial Guinea, Gabon,<br>Gambia, Ghana, Guinea, Buinea Bissau, Liberia, Mali,<br>Mauritania, Niger, Nigeria, Sao Tomé And Principe,                                                                                                  | REGION 14<br>Korea                       | SOUTH KOREA                                                                                                    |    |
|                                  | SENEGAL, SIÉRRA LÉONE, TOGO                                                                                                    | REGION 15<br>Japan                       | JAPAN                                                                                                    |    |

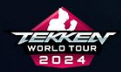

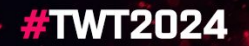

INTRIES

2

R MORE INFORMATION, EW THE FULL RULESET ON KKENWORLDTO<u>UR.COM</u>

TEKKEN™8 & ©Bandai Namco Entertainment Inc.

TEKKENWORLDTOUR.COM

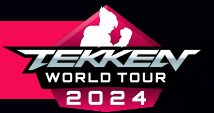

#### SCROLL DOWN TO 5. AND 6.

- ON 5. YOU WILL ENTER YOUR EMAIL ADDRESS AND DISCORD ID (THIS WILL BE YOUR DISCORD USERNAME FOR COMMUNICATION WITH TWT ADMINS).
- ON 6. YOU WILL ENTER ANY STREAM URLS BEING USED
   FOR YOUR TOURNAMENT.
- CLICK "SUBMIT".

| 5. Please enter the Tournament Organizer's contact information.                                                                                                    |   |
|----------------------------------------------------------------------------------------------------|---|
| <ul> <li>The Event Management Team may contact you regarding your application. As<br/>such, please ensure your contact information is correct (at least one contact<br/>method is neouried).</li> </ul>                                                                                                    |   |
| Email Address                                                                                                    |   |
| Discord ID (Username#Numbers)                                                                                                    | ĺ |
|                                                                                                    | I |
| 6. Please read the instructions carefully and enter your stream URL(s) for your tournamerk.                                                                                                    |   |
| Tournaments must have a stream to be eligible for ranking points.     Tournaments must have VODs for their event available to the public. If VODs are not available, points will not be issued.     Desce to bust count of an eligible for the vour event.     Or of VODs of thew a stream set, you may register it inten. |   |
| https://                                                                                                    |   |
| https://                                                                                                    | 1 |
| https://                                                                                                    | Ì |
| 7. Please ensure steps 1 through 6 are correct, and submit the application.                                                                                                    |   |
| Submit                                                                                                    |   |

ALL DOJO TOURNAMENTS FOR TWT 2024 WILL REQUIRE STREAMS AND VOD VERIFICATION. IN THE EVENT WE NEED TO CONTACT DOJO TOURNAMENT ORGANIZERS, EMAILS AND DISCORD IDS MUST BE IN SERVICE.

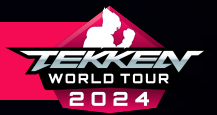

- ONCE SUBMITTED, YOUR EVENT WILL BE UP FOR REVIEW IN STEP.2.
- YOU CAN CHECK ON EVENT APPLICATION STATUS IN STEPS 2 4 AS FOLLOWS:
  - APPLICATION UNDER REVIEW
  - TOURNAMENT IN PROGRESS
  - **RESULTS UNDER REVIEW**
- POINTS WILL NOT BE AWARDED UNTIL:

FULLY.

- THE EVENT HAS BEEN COMPLETED.
- THE EVENT HAS REACHED STEP.5 IN APPROVALS.
- THE EVENT HAS BEEN PROCESSED BY THE ETP SYSTEM

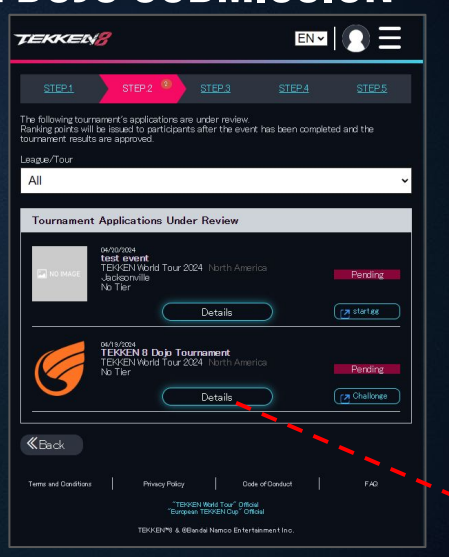

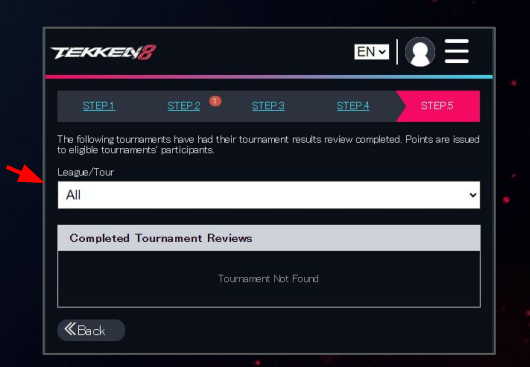

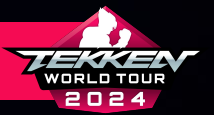

- APPROVAL OF EVENTS MAY TAKE SOME TIME AS OUR STAFF CHECKS EACH ONE INDIVIDUALLY.
- IF THERE IS ANY ISSUE WITH YOUR EVENT THAT NEEDS TO BE CHANGED BEFORE APPROVAL, OUR STAFF WILL CONTACT YOU VIA YOUR LISTED EMAIL ADDRESS OR DISCORD ID.
- PLEASE CHECK BACK ON STEP.4 AND STEP.5 AFTER COMPLETION OF YOUR EVENT TO VERIFY THAT IT HAS BEEN APPROVED.

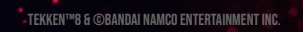

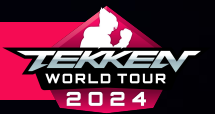

#### **SETTING UP YOUR TONAMEL ACCOUNT**

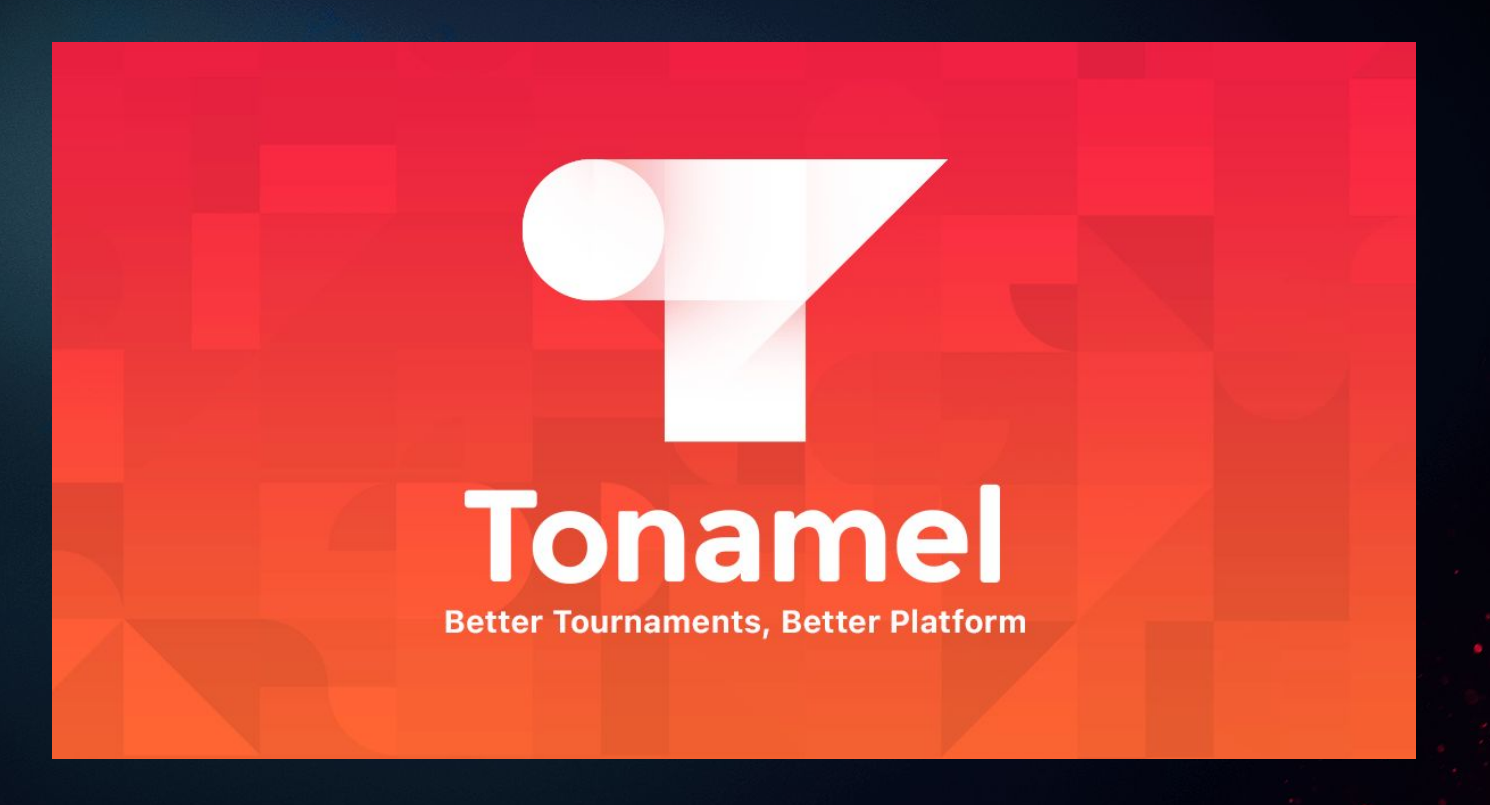

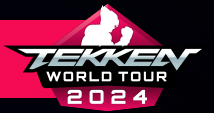

#### **SETTING UP YOUR TONAMEL ACCOUNT**

- IF YOU ARE GOING TO HOST OR PARTICIPATE IN TONAMEL-HOSTED Tournaments, you will need a tonamel account.
- IF YOU DO NOT HAVE A TONAMEL ACCOUNT, YOU CAN REGISTER BY Going to <u>https://tonamel.com/</u>, clicking the "sign up" Button in the upper right corner, and then following the Instructions on the registration tab.
- ONCE YOU HAVE SET UP YOUR ACCOUNT AND ARE LOGGED IN, YOU CAN Proceed with the following steps.

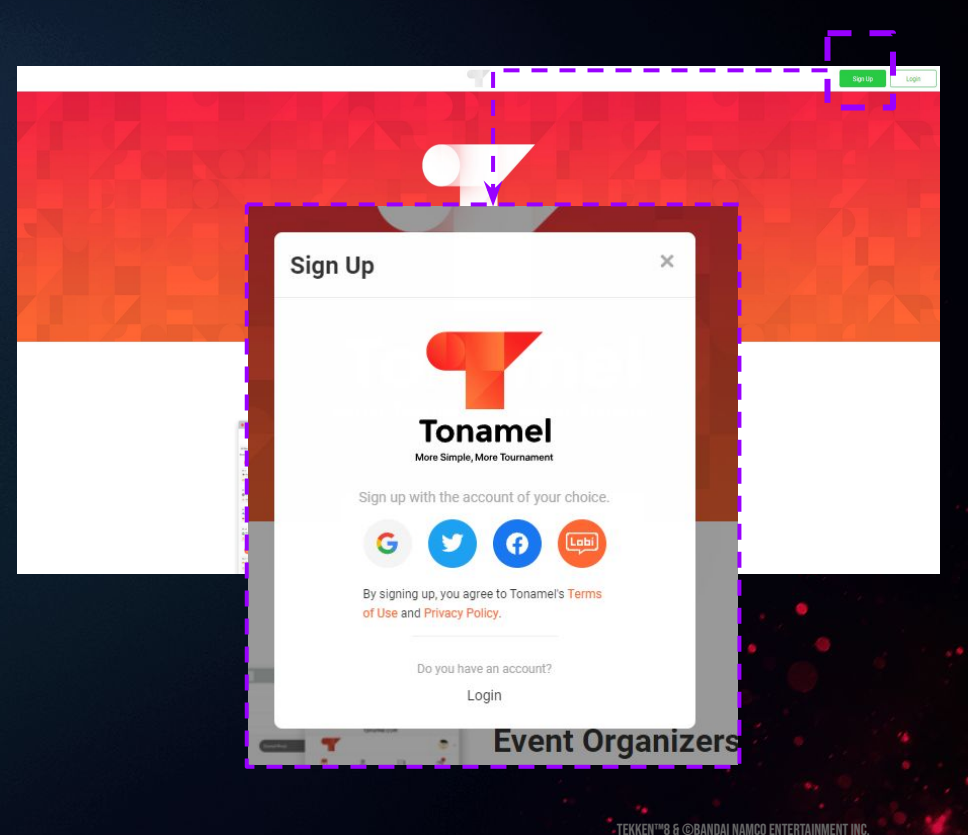

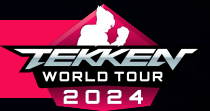

#### **CONNECTING YOUR TONAMEL ACCOUNT**

• AFTER CREATING YOUR TONAMEL ACCOUNT, HEAD BACK TO YOUR Esports tournament Portal Page:

HTTPS://TEKKEN-ESPORTS.BN-ENT.NET/MYPAGE?LANG=EN

• SCROLL DOWN TO "CONNECTED BRACKET SYSTEM" AND CLICK "Connect with bracket system".

| My profile                                             |                                 |
|--------------------------------------------------------|---------------------------------|
| test005<br>test005                                     |                                 |
|                                                        | Edit Profile<br>Privacy Options |
| Transferring data from Twitter (X)                     |                                 |
| Registered Leagues/Tours                               |                                 |
| TERGEN World Tour 2024<br>Global<br>GA12/204-10/06/004 |                                 |
| Results Leaderboard                                    | )                               |
| TEKKEN World Tour 2024<br>Japan<br>Hitter Honoroxi-    |                                 |
| Results Leaderboard                                    |                                 |
|                                                        | More                            |
| Connected bracket system                               |                                 |
| Connect with bracket system                            |                                 |
| <b>K</b> Back                                          |                                 |

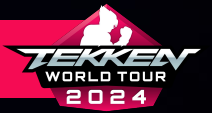

#### **CONNECTING YOUR TONAMEL ACCOUNT**

TEK

Co

- AT THE "CONNECT WITH BRACKET SYSTEM" PAGE, SELECT "HOW TO CONNECT" IN THE TONAMEL SECTION.
- CLICK "CONNECT".

| nnect with bracket system                                                                                                    | Connecting to Tonamel                                                                                                    |
|----------------------------------------------------------------------------------------------------|----------------------------------------------------------------------------------------------------|
| How to connect                                                                                                    | Correct your Esports Tournament Portal account to your Tonamel account. To correct,<br>dick on the "Correct" link at the bottom of the page. (You will need a Tonamel<br>source 1. The page of the page of the page |
| Chailorge<br>Not Connected                                                                                                    | Correct                                                                                                    |
| Torsamel                                                                                                    | Disconnecting from Tonamel                                                                                                    |
| Net Connected                                                                                                    | Elscorrect your Tonginel account from your Escorts Tournament Portal account. To<br>disconnect, click on "Disconnect" at the bottom of the page.                                                                                                    |
|                                                                                                    | <ul> <li>Note After removing dragodu at splinistic from the companies to taid under Tonamel<br/>will be removed from the leader/optics, which my mean in splitforer charges in<br/>basedoard standards. Roses to not remove your account whest releases?</li> </ul>                                                                                                    |
| LOURIDUR Privacy Privacy Descriptional FAG<br>TEXPERIMENT OF Content FOR THE CONTENT OF CONTENT<br>TEXPERIMENT & EDited Set International Table. | Disconnect                                                                                                    |
|                                                                                                    | <b>≪</b> Beck                                                                                                    |
|                                                                                                    | Terms and Conditions Privacy Policy Code of Conduct FAD                                                                                                    |

"European TEKKEN Dup" Official

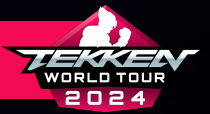

#### **CONNECTING YOUR TONAMEL ACCOUNT**

- AT THE "CONNECT WITH BRACKET SYSTEM" PAGE, SELECT "HOW TO CONNECT" IN THE TONAMEL SECTION.
- READ THE INFORMATION PROVIDED ON "CONNECTING TO TONAMEL" Then Click "Connect".
- IF YOU ARE ALREADY LOGGED INTO TONAMEL, THIS WILL Automatically connect your etp and tonamel accounts.

| 5       | start.gg<br>Not Connected  | How to connect |
|---------|----------------------------|----------------|
| 9       | Challonge<br>Not Connected | How to connect |
| Tonamel | Tonsmel<br>Not Connected   | How to connect |

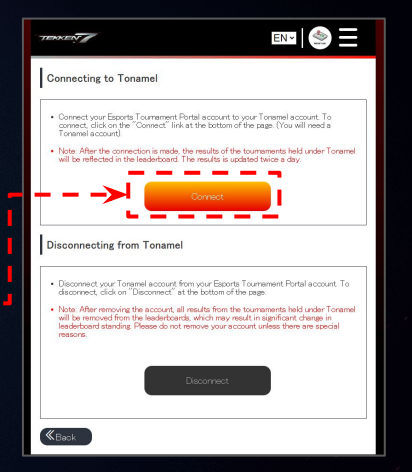

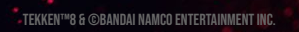
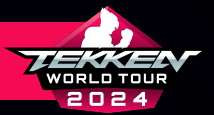

- HEAD TO <u>https://tonamel.com/</u> to create your tournament.
- YOU CAN CREATE A TOURNAMENT ON TONAMEL BY CLICKING The "Organize a tournament" button on your Tonamel home page.

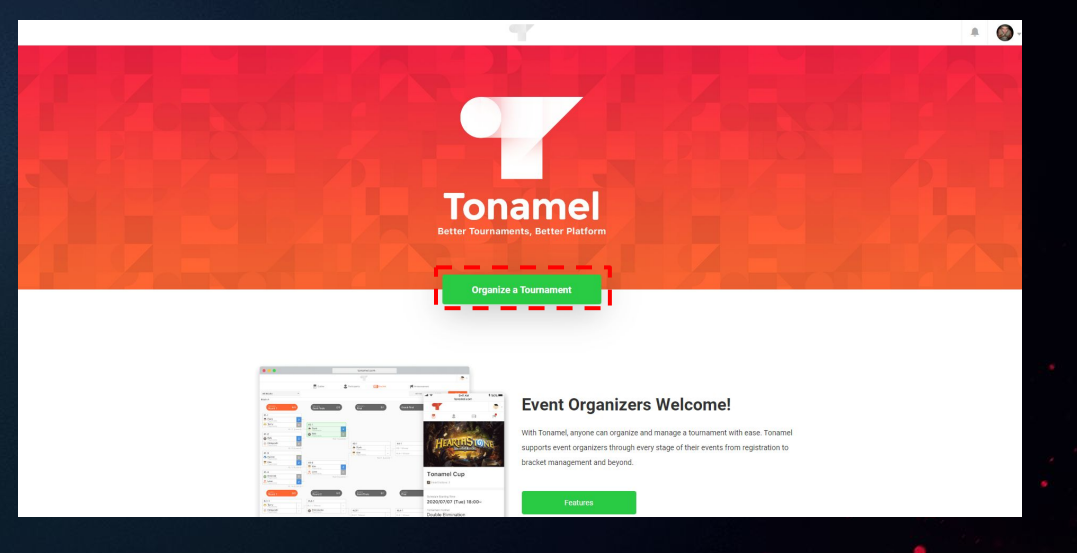

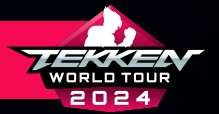

- ON THE NEXT SCREEN, YOU WILL "SELECT A GAME" BY Typing "Tekken 8" and selecting it from the drop down menu.
- THIS WILL TAKE YOU TO THE "CREATE A TOURNAMENT" PAGE.

| Select a Game<br>1/2                                                    |      |
|-------------------------------------------------------------------------|------|
| Select a Game                                                           | Skip |
| Search from all games          Q       TEKKEN 8         Image: Tekken 8 |      |
|                                                                         |      |

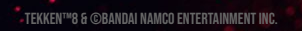

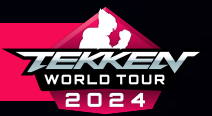

- ON THE "CREATE A TOURNAMENT" PAGE, PLEASE ADJUST The following fields to fit your tournament
  - EVENT NAME\*
  - EVENT DETAILS
  - PRIVACY SETTINGS: PUBLIC\*
  - TOURNAMENT LIVE BROADCAST URL\*
  - CONTACT INFORMATION\*
- \* REQUIRED FIELDS FOR DOJO STATUS APPROVAL

| Event Summary                                                                                                    |                                                                                                    |
|----------------------------------------------------------------------------------------------------|----------------------------------------------------------------------------------------------------|
| Cover Insign<br>Data Formit JPG/PFG/GOT Mar, Fill State<br>2013, 153 rate waterstanded.                                                                                                    | Change Image                                                                                                    |
| Event Name                                                                                                    | Dojo Tournament                                                                                                    |
| Game                                                                                                    | Tekken 8                                                                                                    |
| Event details<br>Here you can freely describe your tournament.                                                                                                    | H   B U S   ⊞   A   ⊠                                                                                               |
|                                                                                                    |                                                                                                    |
| Privacy Settings                                                                                                    | Public     Appears in search results and is accessible to all users.                                                |
|                                                                                                    | O Unlisted<br>The lournament will not appear in search results and can only be accessed by users that know its URL. |
|                                                                                                    | Private<br>The event will not appear in search results and can only be accessed by the organizar(s).                |
| Match Screenshot<br>If you wish to require a screenshot to prove the<br>might result, you may upload a sample for<br>participants to follow here. Please ensure your<br>sample is no larger than 3MB. | Optional Addition                                                                                                   |
| Tournament Live Broadcast URL                                                                                                    | Optional Addition                                                                                                   |
| Contact information                                                                                                    | Optional Addition                                                                                                   |

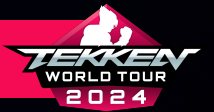

- IN THE "TOURNAMENTS" SECTION
  - SELECT THE "DOUBLE ELIMINATION" FORMAT
    - ONLY DOUBLE ELIMINATION
       TOURNAMENTS WILL BE APPROVED FOR
       DOJO STATUS
  - SELECT "OFFLINE" EVENT STATUS
    - ONLY OFFLINE TOURNAMENTS WILL BE Approved for Dojo Status
    - INCLUDING LOCATION REQUIRED FOR
       Event Approval

| Tournaments                                            | Do not use tournament. ⑦                                                                                                    |
|--------------------------------------------------------|----------------------------------------------------------------------------------------------------|
| Tournament Format<br>What are the Tournament Formats2. | Single Elimination  Double Elimination  BlockBattle Emise Use Four Blocks Swiss Free-for-all Round-Robin Tournament                                                                  |
| Online/Offline                                         | Online An event held online.  Offline                                                                                                    |
|                                                        | Location Optional      Venue Name      Address      This information is public and can be seen from the event page by anyone.      Flease use name when sharing personal information |

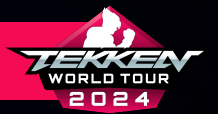

- IN THE "STARTING TIME" SECTION, SCHEDULE WHEN YOUR TOURNAMENT WILL START.
  - APPLICATIONS WILL ONLY BE ACCEPTED FOR Tournaments Held from April 13, 2024 -September 15, 2024
  - THE LAST DATE TO SUBMIT TOURNAMENTS FOR
     DOJO APPROVAL IS ON SEPTEMBER 3, 2024 @
     7:59 AM PDT
- PLEASE SCROLL DOWN TO THE BOTTOM OF THE PAGE FOR Following instructions

| Event Starting Time                   | Apr         | 14 20    | 24 6:0                 | 0 PM     |              |            |          |                                      |
|---------------------------------------|-------------|----------|------------------------|----------|--------------|------------|----------|--------------------------------------|
| Online Check-In<br>⑦What is Check-In? | <<br>Sun    | A<br>Mon | pril<br><sub>Tue</sub> | Wed      | • 202<br>Thu | 4<br>Fri   | ><br>Sat |                                      |
| Match Result Reporting                | 31<br>7     | 1<br>8   | 2<br>9                 | 3<br>Ten | Four<br>11   | Five<br>12 | 6<br>13  | proceed with the bracket.            |
|                                       | 14<br>twent | 15       | 16<br>twent            | 17       | 18           | 19         | 20       | toome. The bracket will then proceed |
| Participation Limit                   | y 206 e     | y 2090   | 3,0                    | y four   | y five       | 3          | Four     |                                      |
|                                       | Five        | 6        | three                  | 8        | 9            | Ten        | 11       |                                      |

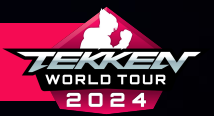

- FINALLY, CLICK "CREATE THE EVENT" AT THE BOTTOM OF The Screen, to push the bracket/tournament page Live.
- IN THE FOLLOWING POPUP, PLEASE CLICK "CREATE THE EVENT".

| Please fill in the required entry fields. | Can be changed up until the bracket is published                                                               |                       |
|-------------------------------------------|----------------------------------------------------------------------------------------------------|-----------------------|
| (2) How is it shown to?                   | Entry Field<br>Entry name                                                                                      | -                     |
|                                           | Description<br>It will appear in the list of participants, et                                                  | tc                    |
|                                           | + Add Entry Fields                                                                                             |                       |
|                                           |                                                                                                    |                       |
|                                           | Save Draft                                                                                                    | Create the Event      |
|                                           |                                                                                                    |                       |
|                                           |                                                                                                    |                       |
|                                           |                                                                                                    |                       |
|                                           | Do you want to create the<br>event?                                                                            |                       |
| (<br>1                                    | Drice created, the event cannot be reverted to draft mode.<br>The event information can still be edited later. |                       |
|                                           | Create the Event                                                                                               | <b>«</b> – – <b>»</b> |
|                                           | Return                                                                                                    | s                     |
|                                           |                                                                                                    | ent                   |
|                                           |                                                                                                    |                       |

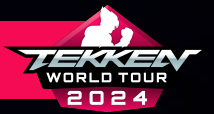

Event ID: 30AdH

- ONCE YOUR TOURNAMENT IS PUBLISHED, IT WILL BE Provided with an "event id."
- AT THE BOTTOM LEFT OF THE TOURNAMENT "OUTLINE" YOUR TOURNAMENT ID IS DISPLAYED. PLEASE COPY THIS TO YOUR CLIPBOARD. YOU WILL NEED THIS FOR APPLYING YOUR TOURNAMENT FOR THE ESPORTS TOURNAMENT PORTAL.

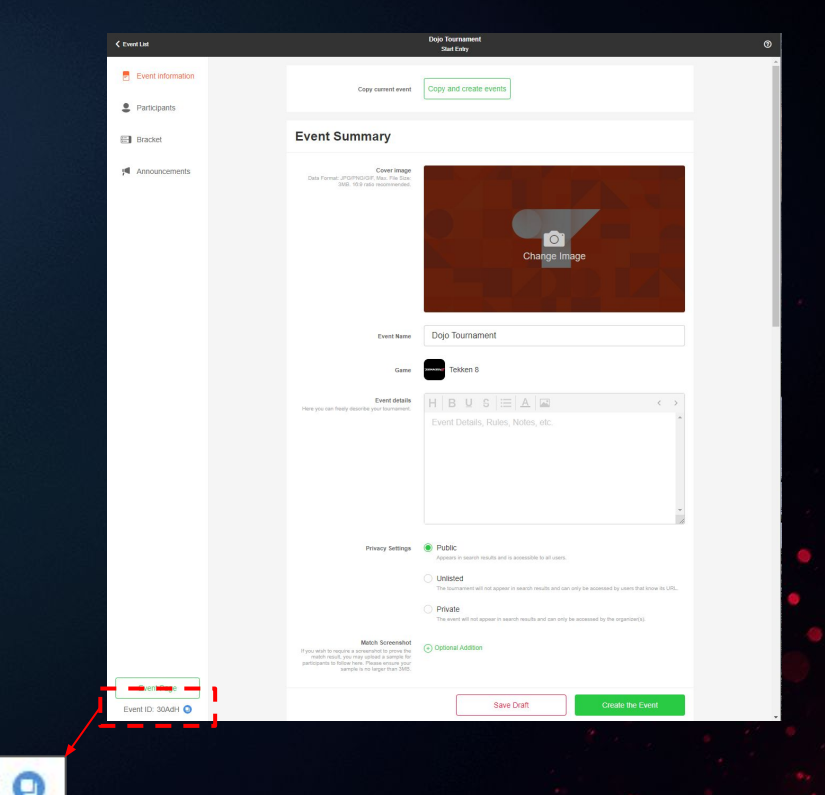

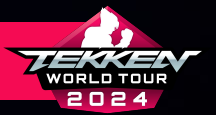

### **TONAMEL DOJO SUBMISSION**

ALL TOURNAMENT SUBMISSIONS WILL BE DONE DIRECTLY THROUGH THE ESPORTS TOURNAMENT PORTAL FOR TEKKEN WORLD TOUR 2024. Please Pay close attention to the process detailed in the Following Pages.

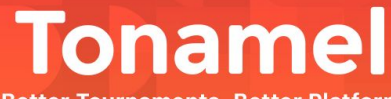

**Better Tournaments, Better Platform** 

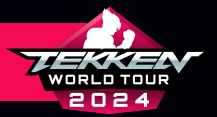

## **TONAMEL DOJO SUBMISSION**

- PLEASE RETURN TO YOUR ESPORTS TOURNAMENT PORTAL Home Page at <u>https://tekken-esports.bn-ent.net/</u>
- PLEASE CLICK THE THREE WHITE BARS IN THE TOP RIGHT Corner to open the menu.
- IN THE MENU, CLICK "TOURNAMENT APPLICATION AND MANAGEMENT" UNDER THE "FOR TOS" SUBHEADER.

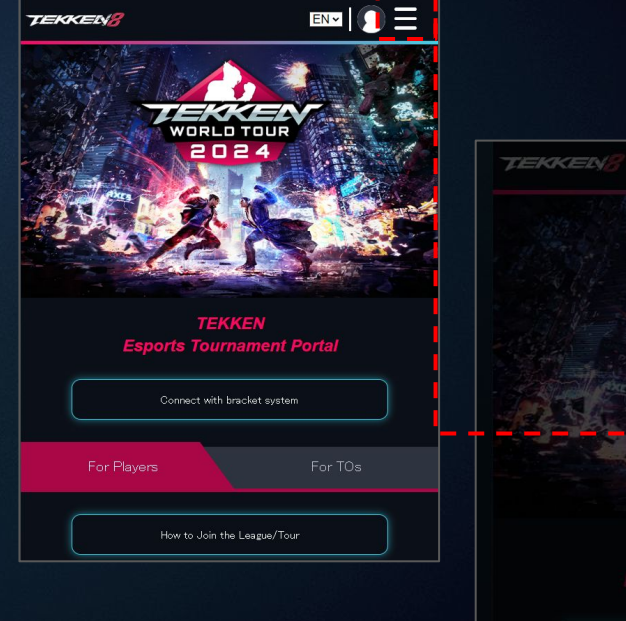

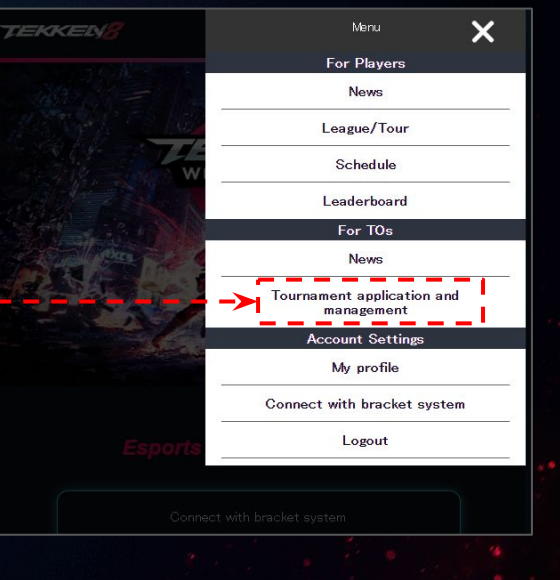

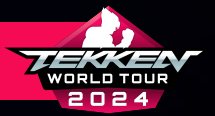

### **TONAMEL DOJO SUBMISSION**

- IN STEP.1, SELECT THE TONAMEL TAB.
- AFTER RE-REVIEWING THE TWT 2024 GUIDELINES AND VERIFYING THAT YOUR ACCOUNT IS CONNECTED TO THE ETP, Please enter the URL slug you created on tonamel Earlier as your "Event ID" (see Right).
- CLICK "RETRIEVE DATA".

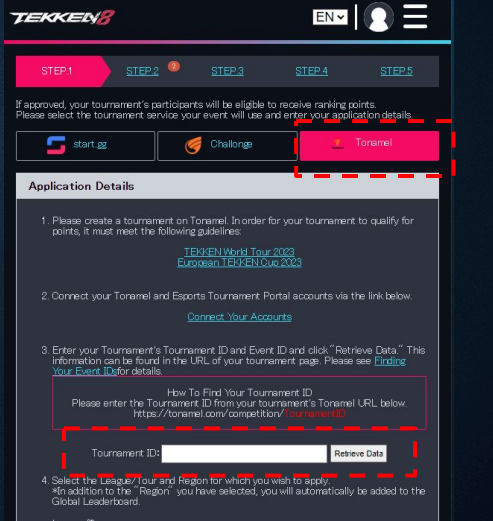

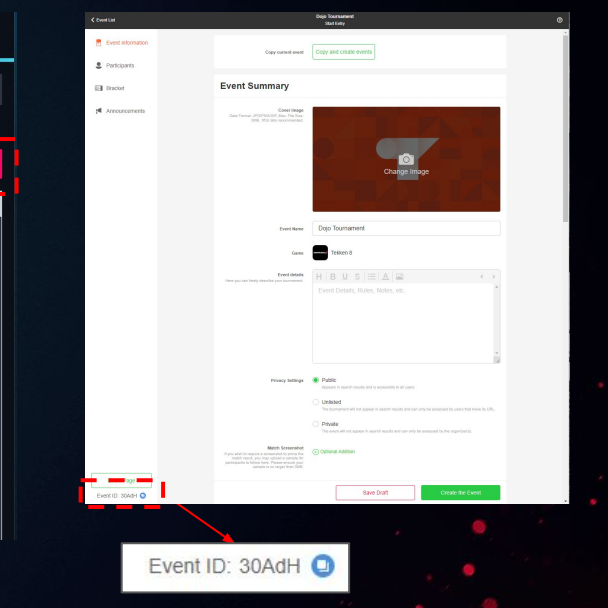

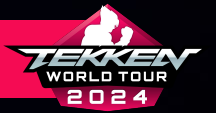

- PLEASE SCROLL DOWN TO 4
- HERE, YOU WILL SELECT THE TOUR:
  - TEKKEN WORLD TOUR 2024
- UNDER "REGION" YOU WILL SELECT THE OFFICIAL TWT 2024 Region your dojo tournament will be held in. If you are unclear on your country's eligibility, please review the following slide and countries eligible for twt 2024 and the regions they reside in.

 Select the League/Tour and Region for which you wish to apply. An addition to the "Region" you have selected, you will automatically be added to the Global Leaderboard.

#### League/Tour

#### **TEKKEN World Tour 2024**

Region

North America

North America

Central America South America

West Europe

East Europe West Africa

South Africa

North & East Africa Middle East

Pakistan

Central & South Asia

Southeast Asia

Oceania

Korea

Japan

×

~

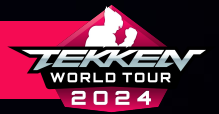

| <b>REGION 1</b><br>North America | CANADA, UNITED STATES                                                                                                    | REGION 7                                                                                                    | ANGOLA, BOTSWANA, COMOROS, ESWATINI, KENYA,<br>Lesotho, Madagascar, Malawi, Mauritius,<br>Mayotte, Mozambique, Namibia, Reunion, Rwanda,<br>Saint Hei Ena Seychei Jes Saint Jaenja Tanzania |
|----------------------------------|----------------------------------------------------------------------------------------------------|----------------------------------------------------------------------------------------------------|----------------------------------------------------------------------------------------------------|
|                                  | ANTIGUA AND BARBUDA, ARUBA, BAHAMAS, BARBADOS<br>Belize, British Virgin Islands, Cayman Islands,<br>Costa Biga, Dominica, Dominican Benislands,                                                                   | 300 TT AI TIIOA                                                                                                    | UGANDA, ZAMBIA                                                                                                    |
| REGION 2<br>Central America      | FRENCH GUIANA, GRENADA, GUADELOUPE, GUATEMALA,<br>Haiti, Honduras, Jamaica, Mexico, Nicaragua,<br>Panama, Puerto Rico, Saint Kitts and Nevis.                                                                     | <b>REGION 8</b><br>North & East Africa                                                                                      | ALGERIA, DJIBOUTI, ETHIOPIA, MOROCCO, TUNISIA, EGYPT                                                                                                    |
|                                  | SAINT LUCIA, SAINT VINCENT AND THE GRENADINES,<br>Sint Maarten, Suriname, Trinidad and Tobago,<br>United States Virgin Islands                                                                                    | IES,<br>GO, <b>Region 9</b> Bahrain, Jordan, Kuwait, Oman,<br>Middle East Turkey United Abar Bairdays, Saudi                | BAHRAIN, JORDAN, KUWAIT, OMAN,<br>Palestinian territories, Qatar, Saudi Arabia,<br>Turkey, United Arab Emirates                                                                             |
| <b>REGION 3</b><br>South America | ARGENTINA, BOLIVIA, BRAZIL, CHILE, COLOMBIA, ECUADOR,<br>Guyana, Paraguay, Peru, Uruguay                                                                                                    | REGION 10                                                                                                    | PAKISTAN                                                                                                    |
|                                  | ANDORRA, AUSTRIA, BELGIUM, CHANNEL ISLANDS,                                                                                                    | PAKISTAN                                                                                                    |                                                                                                    |
| REGION 4<br>West Europe          | DENMARK, FAEROE ISLANDS, FINLAND, FRANCE,<br>Germany, Gibraltar, Holy See, Iceland, Ireland,<br>Isle of Man, Italy, Licohtenstein, Luxembourg, Malta,<br>Monaco, Netherlands, Norway, Portugal, San Marino,       | NDS, FINLAND, FRANCE,<br>Holy See, Iceland, iteland,<br>Diftenstein, Luxembourg, Malta,<br>S, Norway, Portugal, San Marino, | BANGLADESH, BHUTAN, INDIA, KYRGYZSTAN,<br>Maldives, Mongolia, Nepal, Sri Lanka, Tajikistan,<br>Turkmenistan, uzbekistan                                                                     |
|                                  | SCUILAND, SPAIN, SWEDEN, SWITZERLAND,<br>UNITED KINGDOM, WALES                                                                                                    | REGION 12                                                                                                    | BRUNEI, CAMBODIA, EAST TIMOR, HONG KONG, INDONESIA,                                                                                                    |
|                                  | ARMENIA, AZERBAIJAN, BULGARIA, CZECHIA, ESTONIA,<br>GEORGIA, GREEFE, HUNGARY, ISRAEL, KOSOVO, LATVIA                                                                                                    | SOUTHEAST ASIA                                                                                                    | TAIWAN, THAILAND, VIETNAM                                                                                                    |
| EAST EUROPE                      | OLDINIA, MOLDIVA, NORTH MACEDONIA, POLAND,<br>Romania, Slovakia, Slovenia,<br>Ukraine (except individuals located in crimea)                                                                                      | REGION 13<br>Oceania                                                                                                    | AUSTRALIA, FIJI, GUAM, KIRIBATI, MARSHALL ISLANDS,<br>Micronesia, Nauru, New Zealand, Papua New Guinea,<br>Solomon Islands, Timor-Leste, Tonga, Tuvalu, Vanuatu                             |
| <b>REGION 6</b><br>West Africa   | BENIN, BURKINA FASO, CABO VERDE, CAMEROON, CHAD,<br>Congo, Cote d'ivoire, Equatorial Guinea, Babon,<br>Gambia, Ghana, Guinea, Buinea Bissau, Liberia, Mali,<br>Mauritania, Niber, Nigeria, Sao Tome And Principe, | REGION 14<br>Korea                                                                                                    | SDUTH KOREA                                                                                                    |
|                                  | SENEGAL, SIERRA LÉONE, TOGO                                                                                                    | REGION 15<br>Japan                                                                                                    | JAPAN                                                                                                    |

# ELIGIBLE COUNTRIES

FOR MORE INFORMATION, VIEW THE FULL RULESET ON TEKKENWORLDTOUR.COM

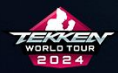

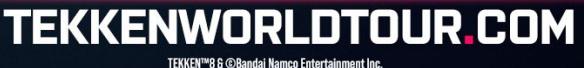

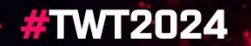

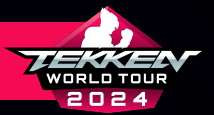

### • SCROLL DOWN TO 5. AND 6.

- ON 5. YOU WILL ENTER YOUR EMAIL ADDRESS AND Discord ID (Consisting of Username#Numbers).
- ON 6. YOU WILL ENTER ANY STREAM URLS BEING USED For your tournament.
- CLICK "SUBMIT".

| and Additional                                                                                                    |                                                                                                    |
|----------------------------------------------------------------------------------------------------|----------------------------------------------------------------------------------------------------|
| man Address                                                                                                    |                                                                                                    |
| )iscord ID (Usemame#f                                                                                                    | Numbers)                                                                                                    |
| lease read the instruct                                                                                                    | tions carefully and enter your stream URL(s) for your                                                                                                    |
| <ul> <li>Tournaments must h</li> <li>Tournaments must h<br/>are not available, po</li> <li>Please be sure your</li> <li>If you do not have a</li> </ul> | ave a stream to be eligible for ranking points.<br>ave VODs for their event available to the public. If VODs<br>ints will not be issued.<br><u>channels retain the VODs for your event</u> .<br>stream set, you may register it later. |
| itream URL(s) (Up to 3)                                                                                                    | )                                                                                                    |
| https://                                                                                                    |                                                                                                    |
| nttps://                                                                                                    |                                                                                                    |
| https://                                                                                                    |                                                                                                    |
|                                                                                                    |                                                                                                    |
| Please ensure steps 1 t                                                                                                    | hrough 6 are correct, and submit the application.                                                                                                    |
|                                                                                                    |                                                                                                    |
|                                                                                                    |                                                                                                    |
|                                                                                                    |                                                                                                    |
|                                                                                                    | Submit                                                                                                    |

ALL DOJO TOURNAMENTS FOR TWT 2024 WILL REQUIRE STREAMS AND VOD VERIFICATION FROM BNE. IN THE EVENT WE NEED TO CONTACT DOJO Tournament organizers, emails and discord IDS must be in service.

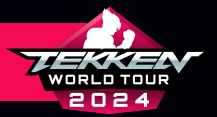

### **TONAMEL DOJO SUBMISSION**

- ONCE SUBMITTED, YOUR EVENT WILL BE UP FOR REVIEW IN STEP.2.
- YOU CAN CHECK ON EVENT APPLICATION STATUS IN STEPS 2 4 AS FOLLOWS:
  - APPLICATION UNDER REVIEW
  - TOURNAMENT IN PROGRESS
  - **RESULTS UNDER REVIEW**
- POINTS WILL NOT BE AWARDED UNTIL:

FULLY.

- THE EVENT HAS BEEN COMPLETED.
- THE EVENT HAS REACHED STEP.5 IN APPROVALS.
- THE EVENT HAS BEEN PROCESSED BY THE ETP SYSTEM

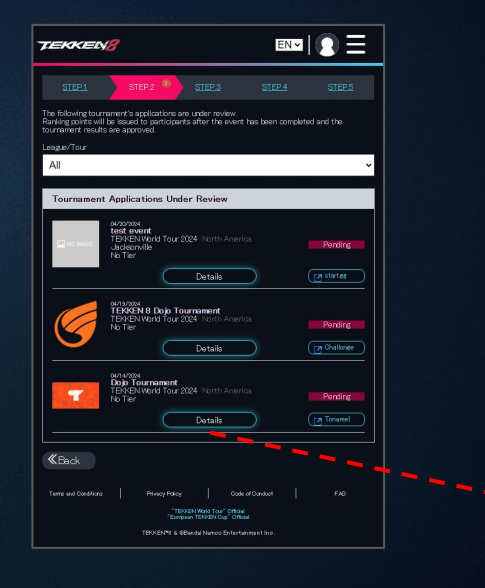

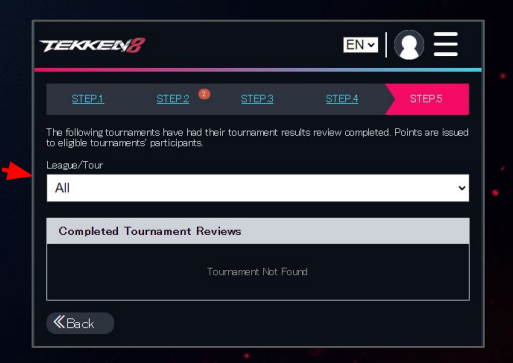

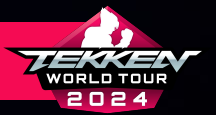

- APPROVAL OF EVENTS MAY TAKE SOME TIME AS OUR STAFF CHECKS EACH ONE INDIVIDUALLY.
- IF THERE IS ANY ISSUE WITH YOUR EVENT THAT NEEDS TO BE CHANGED BEFORE APPROVAL, OUR STAFF WILL CONTACT YOU VIA YOUR LISTED EMAIL ADDRESS OR DISCORD ID.
- PLEASE CHECK BACK ON STEP.4 AND STEP.5 AFTER COMPLETION OF YOUR EVENT TO VERIFY THAT IT HAS BEEN APPROVED.

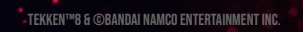

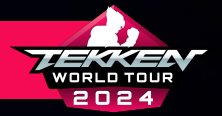

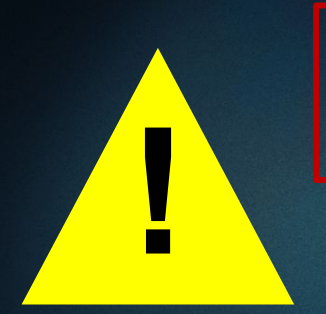

PLEASE ENSURE THAT YOU READ THE INSTRUCTIONS CAREFULLY AND COMPLETE ALL THE STEPS.

# TOURNAMENTS WILL NOT RECEIVE POINTS UNTIL THE APPLICATION HAS BEEN FILLED OUT COMPLETELY, THE TOURNAMENT'S RESULTS AND VODS HAVE BEEN VALIDATED, AND ALL THE STEPS IN THE ESPORTS TOURNAMENT PORTAL HAVE BEEN COMPLETED.

### PLEASE PAY CLOSE ATTENTION, AS FOR THE TWT 2024 SEASON:

- ALL DOJO TOURNAMENT SUBMISSIONS MUST BE DONE MANUALLY THROUGH THE ESPORTS TOURNAMENT PORTAL PLATFORM
- ALL DOJO TOURNAMENTS REQUIRE A STREAM AND, AT MINIMUM, A FULL TOP 8 STREAM VOD TO BE REVIEWED FOR DOJO POINTS TO BE AWARDED
- ALL DOJO TOURNAMENTS NEED TO ABIDE BY THE <u>TWT 2024 LOGO USAGE GUIDELINES</u>
- TOURNAMENT ORGANIZERS ARE LIMITED TO HOSTING ONLY ONE TWT EVENT PER 96-HOUR TIME PERIOD

### IMPORTANT RULES TO NOTE:

- RANDOM STAGE SELECT IS MANDATORY FOR EVERY SINGLE SET OF A MATCH
- ONLY CHARACTER PRESET COSTUMES ARE LEGAL FOR TOURNAMENT USE
- ONLY WINNERS FINALS, LOSERS FINALS, AND GRAND FINALS ARE BEST-OF-FIVE EACH TOURNAMENT

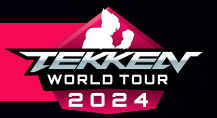

### **CHECKING EVENT RESULTS**

- POINTS FROM YOUR EVENT WILL BE AUTOMATICALLY APPLIED TO WINNING PLAYERS WHO HAVE A LINKED ESPORTS TOURNAMENT PORTAL ACCOUNT ONCE THE EVENTS ARE APPROVED AND VOD-VERIFIED.
- AFTER YOU HAVE COMPLETED YOUR EVENT AND THE ESPORTS TOURNAMENT PORTAL HAS HAD A CHANCE TO REFRESH, YOU WILL BE ABLE TO SEE THE RESULTS TABULATED ON THE ETP ITSELF.

GOOD LUCK WITH YOUR TOURNAMENT!

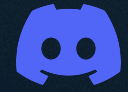

NEED HELP? JOIN THE TWT 2024 SUPPORT DISCORD AND ASK AN ADMIN FOR Assistance:

HTTPS://DISCORD.GG/W8XJVRQ8G7

FOLLOW @BNEESPORTS ON TWITTER FOR OFFICIAL TWT 2024 ANNOUNCEMENTS And updates:

HTTPS://TWITTER.COM/BNEESPORTS

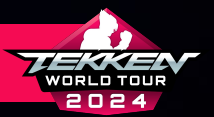

### **TWT 2024 SOCIALS**

- <u>TWT 2024 TO SUPPORT DISCORD</u>
  - $\circ$  JOIN THE TWT 2024 SUPPORT DISCORD AND ASK AN ADMIN FOR ASSISTANCE
  - TWT 2024 BRANDING GUIDELINES AND TWT 204 LOGO DOCUMENTS AVAILABLE
- <u>@BNEESPORTS X ACCOUNT</u>
  - STAY UP TO DATE WITH ANY NEW TWT 2024 ANNOUNCEMENTS
  - WATCH OUT FOR ANY NEW UPDATES ABOUT THE TOUR'S OTHER EVENTS!

GOOD LUCK WITH YOUR TOURNAMENT!

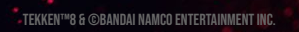